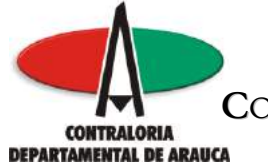

# MANUAL DE USUARIO

# SISTEMA INTEGRAL DE AUDITORÍAS "SIA"

# INTRODUCCIÓN

Uno de los objetivos trazados por la Contraloría Departamental de Arauca, durante el período 2008-2011, consiste en fortalecer el Control Fiscal con el propósito que los recursos públicos sean destinados a la generación de bienestar social colectivo, apoyando el cumplimiento de los fines esenciales del Estado; por lo cual dentro del marco de esta estrategia se definió el siguiente objetivo: "Implementar y mantener sistemas informáticos que faciliten el control, conservación y disposición de la información institucional con el fin de apoyar el desarrollo efectivo de los procesos institucionales", para tal fin ha implementado mediante convenios con la Auditoría General de la República y la Contraloría Municipal de Ibagué, el Sistema Integral de Auditorías "SIA"

# Objetivo

Brindar una herramienta que facilite la organización de datos y estandarización de rendición de cuenta en línea a los sujetos de control, mejorando los tiempos de respuesta en el ejercicio de las actividades y funciones de control, vigilancia y gestión de la Contraloría Departamental de Arauca.

Este software facilitará el análisis de la información disminuyendo costos y tiempos en el proceso de revisión de cuentas y planeación de auditorías, facilitará además la rendición de cuenta de los sujetos a la Contraloría, generando un nuevo espacio para compartir información con otras entidades del Estado.

#### **Beneficios:**

- Alta disponibilidad de actualización y consulta de la información a través de un acceso seguro a cualquier hora y desde cualquier lugar.
- Estandarización, seguridad y veracidad en el manejo de la información de los sujetos de control.

M:\Resolucion Definitiva Rendicion de Cuentas Electronica Arauca\Arauca\_SIA\SIA\_Arauca\Manual de Usuario\Manual del Usuario SIA\_Arauca.doc Libia Gómez Daza – Coordinadora Grupo de Vigilancia Fiscal.

¡Control y vigilancia fiscal, un compromiso de todos!

1/50

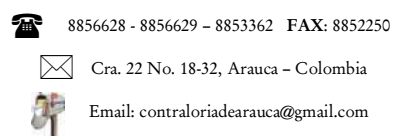

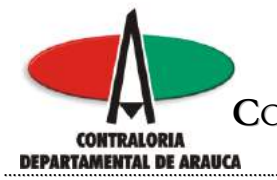

- No es necesario adquirir equipos de cómputo especializados, ni equipos de red costosos.
- No tendrá que contratar a personal para la instalación del sistema y además no tendrá que comprar ni renovar licencias.

### Requisitos para la operación del SIA

- Equipo de cómputo con cualquier navegador de Internet: Internet Explorer, Mozilla Firefox.
- Requiere que el Java Script este habilitado.
- Acceso a Internet con un ancho de banda mínimo de 32K (acceso telefónico).
- Cualquier versión de Excel, OpenOficce (gratuita y disponible en la Web y en el sistema SIA).
- Se debe cambiar la configuración del equipo de cómputo de la siguiente manera:

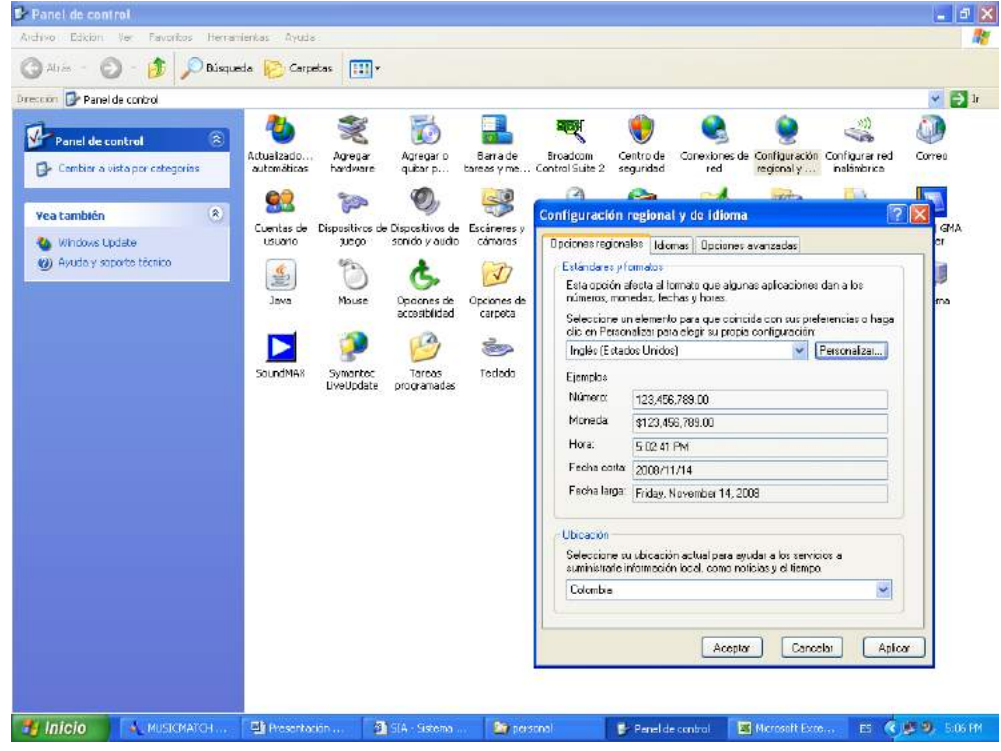

Ingrese a Inicio – Panel de Control – Configuración Regional y de Idioma

M:\Resolucion Definitiva Rendicion de Cuentas Electronica Arauca\Arauca\_SIA\SIA\_Arauca\Manual de Usuario\Manual del Usuario SIA\_Arauca.doc Libia Gómez Daza – Coordinadora Grupo de Vigilancia Fiscal.

# ¡Control y vigilancia fiscal, un compromiso de todos!

2/50

8856628 - 8856629 - 8853362 FAX: 8852250

Cra. 22 No. 18-32, Arauca – Colombia

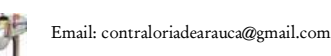

 $\mathbb{M}$ 

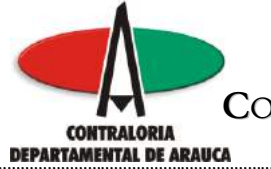

En la pestaña opciones regionales, Seleccione el idioma Inglés (Estados Unidos).

| $\backslash$                                                                                                    | - I - I I      | híguago on lo n                         | ootoño Eoob                     |                                                                                                    |            |
|----------------------------------------------------------------------------------------------------|----------------|-----------------------------------------|---------------------------------|----------------------------------------------------------------------------------------------------|------------|
|                                                                                                    |                | biquese en la p                         | estana rech                     | la                                                                                                    |            |
|                                                                                                    |                |                                         |                                 |                                                                                                    |            |
| in the section                                                                                                    |                |                                         |                                 |                                                                                                    | 145        |
| - Adding the Property Spreading State                                                                                     |                |                                         |                                 |                                                                                                    |            |
| - O J Dispris Cars                                                                                                    | + 111 - 00     |                                         |                                 |                                                                                                    |            |
|                                                                                                    |                |                                         |                                 |                                                                                                    | 10.2       |
| light of the reduced 3 to 1 parts                                                                                         | 10             | 2 178                                   | dh A                            | 10                                                                                                    | 10         |
| carete regionales (Adoeses) Gosciones averados                                                                            | -              | Personalitar la cardigaración           | regional                        | 2 2 2 2 2 2 2 2 2 2 2 2 2 2 2 2 2 2 2 2                                                                                                    | d convert  |
| Este acción afecto al torrato que dicurso edicaciones d                                                                   | er ster        | Nervers: Monetie Hare Fathy             | 1                               | ankarca                                                                                                    |            |
| winsens, reariedos, fecilios y honos.                                                                                     | a and          | Lierdus                                 | 2017 N 1990 W 1992              | 100 N                                                                                                    | 1          |
| Selectarie an elemento pala que concide con sus pales<br>als en Personalicar para olega os passo configuración.           | encler of lega | Easido re wicibe un año con dor         | d'ipon, inexpretaria como un af | to entre                                                                                                    | - ENHADORN |
| leglir Estadar Unidas                                                                                                    | eservalizes    | The second second                       |                                 | 8088                                                                                                    | Dever      |
| Earphy                                                                                                    | 100            |                                         |                                 | 0                                                                                                    | K.         |
| Norces 123 APA 709 (3)                                                                                                    |                |                                         |                                 | ciwe                                                                                                    | Sistema    |
| Mitradie (\$122,456,500.00                                                                                                |                | Facha cota<br>Facha cota (18/11/        | NIN .                           |                                                                                                    |            |
| Porte Add Torres                                                                                                    |                | 100000000000000000000000000000000000000 |                                 |                                                                                                    |            |
| Fachalasa Disa Managaria 14 700                                                                                           |                | 200000000000000000000000000000000000000 | 2004                            |                                                                                                    |            |
| Contraction of the second second                                                                                          | _              | Farsalo de teche conta 102/994          | August                          | *                                                                                                    |            |
| Ubie ander                                                                                                    |                | Separados de lecha:                     | - M                             |                                                                                                    |            |
| Extensioners to absolute actual para sporter allos norveno<br>sampleitraria información lacal, posto naticipa y el tempo, | re i           | Fechaloga                               | in sector 14, 1998              |                                                                                                    |            |
| Colorabia                                                                                                    |                | shere available head                    | Contractor in Jackin            |                                                                                                    |            |
|                                                                                                    |                | the second second second                |                                 |                                                                                                    |            |
| Events 1 Events                                                                                                    |                | Fartuale de teches larga: ridide, M     | MVHI dd. aasa                   | <u>201</u>                                                                                                    |            |
| Carden 1 Lane                                                                                                    | 1              |                                         | Environ Conservation            | In Property In                                                                                                    |            |
|                                                                                                    |                |                                         | angla Leura                     | and the second second s |            |
|                                                                                                    |                |                                         |                                 |                                                                                                    |            |
|                                                                                                    |                |                                         |                                 |                                                                                                    |            |
|                                                                                                    |                |                                         |                                 |                                                                                                    |            |

M:\Resolucion Definitiva Rendicion de Cuentas Electronica Arauca\Arauca\_SIA\SIA\_Arauca\Manual de Usuario\Manual del Usuario SIA\_Arauca.doc Libia Gómez Daza - Coordinadora Grupo de Vigilancia Fiscal.

# ¡Control y vigilancia fiscal, un compromiso de todos!

3/50

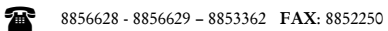

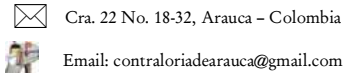

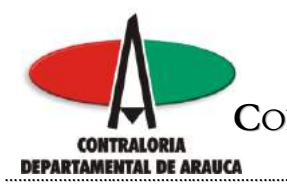

### Cambie el formato de fecha corta a aaaa/MM/dd

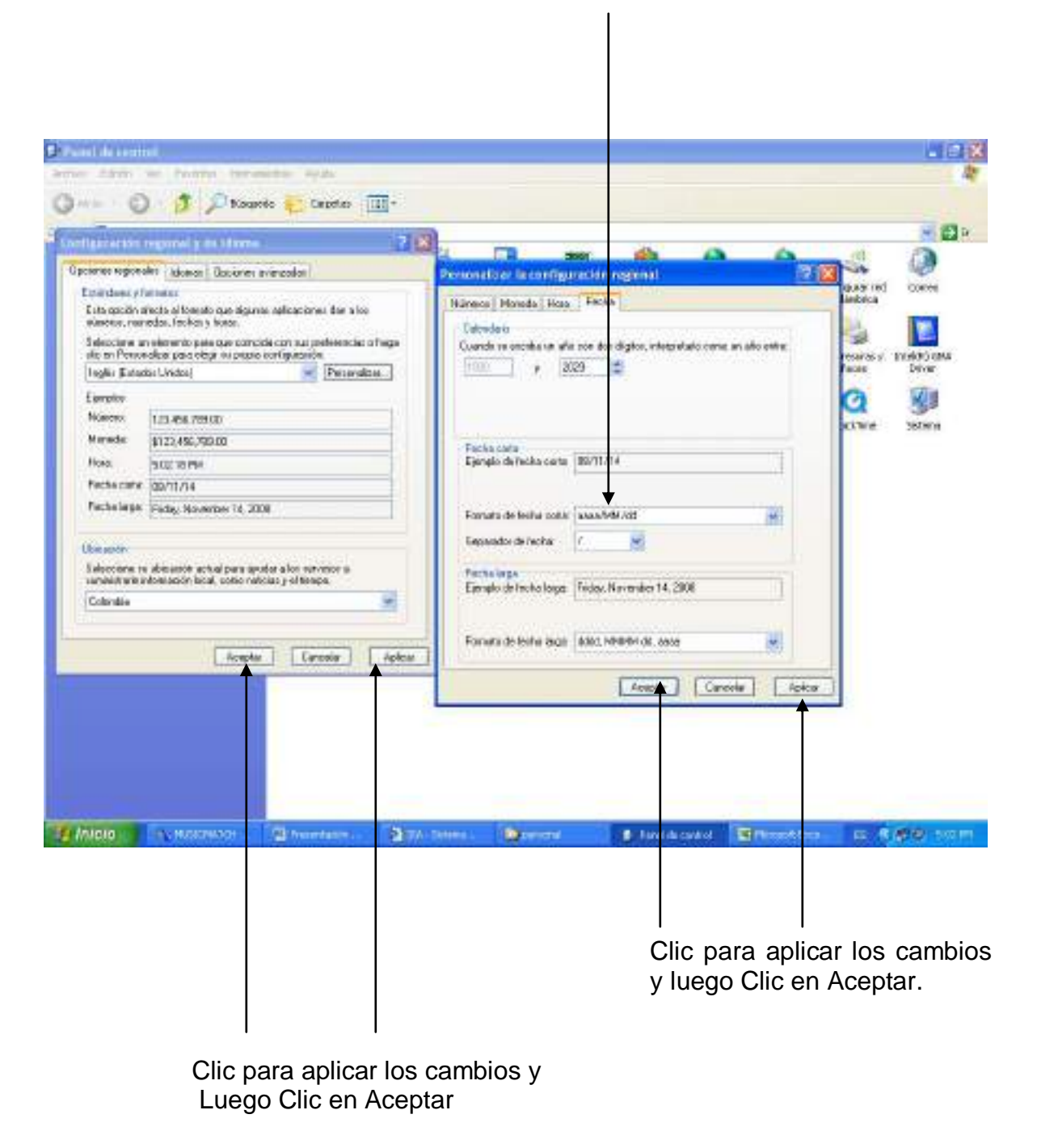

M:\Resolucion Definitiva Rendicion de Cuentas Electronica Arauca\Arauca\_SIA\SIA\_Arauca\Manual de Usuario\Manual del Usuario SIA\_Arauca.doc Libia Gómez Daza – Coordinadora Grupo de Vigilancia Fiscal.

¡Control y vigilancia fiscal, un compromiso de todos!

4/50

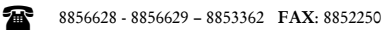

Cra. 22 No. 18-32, Arauca – Colombia

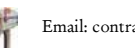

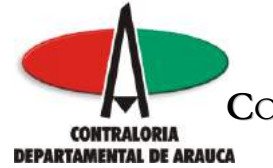

En el caso de que por políticas de su entidad, se tengan restricciones para realizar el paso anterior siga los siguientes pasos:

Grabe el formato en Excel, este se presenta como formato texto, es decir toda la información aparece en la celda A1 separada por comas, para distribuirlas en columnas realice los siguientes pasos:

|                   |         |        |          | C             | Clic en              | Datos          |       |                   |                |          |            |           |                  |           |
|-------------------|---------|--------|----------|---------------|----------------------|----------------|-------|-------------------|----------------|----------|------------|-----------|------------------|-----------|
|                   |         |        |          |               |                      |                |       | Sele              | ccione         | Tex      | kto en d   | colum     | nas              |           |
| 🛛 Micros          | oft Exc | el -   | format   | to_200        | 812_f01_             | agr            | 4     |                   |                |          |            |           | [                | _ 7 🗙     |
| :🗐 Archi          | vo Ed   | ición  | Ver      | Insertar      | Formato              | Herramientas   | Dati  | os Vent           | ana ?          |          |            | Escriba u | ina pregunta     | ×         |
| : n 🖂             |         | 4      | -<br>14  | -<br>92 614 1 | X Da M               | -<br>          | A↓    | O <u>r</u> denar. |                |          |            | - 6       |                  |           |
| - Orial           |         |        | - 10     | - N           | Vel                  |                | 1     | Filtro            |                |          |            |           |                  |           |
| Δ1                |         | •      | £        | • • • •       | n ⊇ ∣≡<br>digo Contr | = = = = 🖭      |       | <u>V</u> alidació | n              |          |            |           | rédito (D) Saldo |           |
|                   | A       |        | B        | Corrie        | nte,(D) Sal          | Ido No Corrien |       | T <u>e</u> xto en | columnas       |          |            | (0) (     |                  | ,         |
| 1 (S) C           | ódigo ( | nta    | ble,(C)  | Nombr         | e De La Ci           | uenta,(D) Sald |       | Informe           | de tablas v o  | áficos d | inámicos   | riente    | e,(D) Saldo No C | Corriente |
| 2                 |         |        |          |               |                      |                |       | Obtener           | datos extern   | os       |            |           |                  |           |
| 4                 |         |        |          |               |                      |                |       | Lista             |                |          |            |           |                  |           |
| 5                 |         |        |          |               |                      |                |       | <u>Actualiza</u>  | e datas        |          |            | -         |                  |           |
| 6                 |         |        |          |               |                      |                | 2     | <u>A</u> ctualiza | r uatus        |          |            |           |                  |           |
| 8                 |         |        |          |               |                      |                | _     |                   |                | ,        |            |           |                  |           |
| 9                 |         |        |          |               |                      |                |       |                   |                |          |            |           |                  |           |
| 10                |         |        |          |               |                      |                |       |                   |                |          |            |           |                  | =         |
| 12                |         |        |          |               |                      |                |       |                   |                |          |            |           |                  |           |
| 13                |         |        |          |               |                      |                |       |                   |                |          |            |           |                  |           |
| 14                |         |        |          |               |                      |                |       |                   |                |          |            |           |                  |           |
| 16                |         |        |          |               |                      |                |       |                   |                |          |            |           |                  |           |
| 17                |         |        |          |               |                      |                |       |                   |                |          |            |           |                  |           |
| 18                |         |        |          |               |                      |                |       |                   |                |          |            |           |                  |           |
| 20                |         |        |          |               |                      |                |       |                   |                |          |            |           |                  |           |
| 21                |         |        |          |               |                      |                |       |                   |                |          |            |           |                  |           |
|                   | forn    | nato_  | _2008    | 12_f01        | _agr /               |                |       |                   | <              |          |            | Ш         |                  | >         |
| Di <u>b</u> ujo 🕶 | Au      | toform | nas 🔹 🚿  |               |                      | 4 🔅 🛽          | 3   < | ≫ <del>-</del> ⊿  | • <u>A</u> • = |          | ; 🛯 🔊 🖢    |           |                  |           |
| Listo             |         |        |          |               |                      |                |       |                   |                |          |            |           | MAYÚS NUM        |           |
| 🦺 Inio            | cio     |        | 🕤 2 Inti | ern           | 🛅 Manu               | iales 🕎        | Manua | al d              | 🔥 MUSICI       | 4A       | 🛛 Microsol | ft        | ES 🔇 🗞 🗊 🧐       | 9:13 AM   |

Seleccione la columna A

M:\Resolucion Definitiva Rendicion de Cuentas Electronica Arauca\Arauca\_SIA\SIA\_Arauca\Manual de Usuario\Manual del Usuario SIA\_Arauca.doc Libia Gómez Daza – Coordinadora Grupo de Vigilancia Fiscal.

# ¡Control y vigilancia fiscal, un compromiso de todos!

5/50

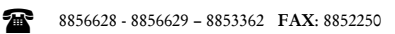

<u>к</u>с С

Cra. 22 No. 18-32, Arauca – Colombia Email: contraloriadearauca@gmail.com

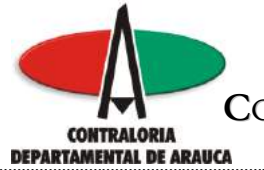

Al realizar el paso anterior, el sistema le presenta una nueva ventana.

Seleccione Delimitados

| Clic en siguie                                                                                                    | ente                 |
|----------------------------------------------------------------------------------------------------|----------------------|
|                                                                                                    |                      |
|                                                                                                    |                      |
| Microsoft Excel - formato_200812_f01_agr                                                                                                    | - 2 🛛                |
| Archivo Edición Ver Insertar Eormato Herramientas Datos Ventana ?                                                                                                    | una pregunta 🛛 🚽 🗗 🗙 |
| E 🚅 🖼 🚔   🖓 🕰   ≫ 🖏   ≯ 🗈 🛍 τ 🟈   ♥ τ 🔍 τ   🔀 😣 Σ τ ≵↓ X↓   🛍 🛷 10 <mark>0</mark> % 💌 (                                                                                                    | 0 📮                  |
| N K S   ≣ ≣ ⊒ 🔤   🕎 % 000 € 🐄 🖓 🛊 🗐 🛛 🗸 🔗 - 🗛                                                                                                    |                      |
| A1 Asi: tente para convertir texto en columnas - paso 1 de 3                                                                                                    | ? 🔀 aldo             |
| A<br>1 (S) Código El akistente estima que sus datos son Ancho filo                                                                                                    | No Corriente         |
| 2 Si esto es correcto, elija Siguiente, o bien elija el tipo de datos que mejor los describa.                                                                                                |                      |
| 3 Tipo de los datos originales                                                                                                    |                      |
| Elija el tipo de archivo que describa los datos con mayor precision:     Supelimitados: - Caracteres como comas o tabulaciones senaran campos.                                               |                      |
| 6         O De ancho fijo         - Los campos están alineados en columnas con espacios entre uno y otro.                                                                                    |                      |
| 7                                                                                                    |                      |
|                                                                                                    |                      |
| 10 Vista previa de los datos seleccionados:                                                                                                    |                      |
| 11<br>12 L (S) Código Conteble (C) Nombre De Le Cuente (D) Seldo Anterior (D) Débito                                                                                                    | (D) ( 🛆 👘 👘          |
|                                                                                                    |                      |
|                                                                                                    |                      |
|                                                                                                    | ✓                    |
|                                                                                                    | >                    |
|                                                                                                    |                      |
| 19 Cancelar < Atras Siguiente >                                                                                                    |                      |
|                                                                                                    |                      |
| 22                                                                                                    |                      |
| $\frac{1}{2} Dibuin \star Autoformas \star A \star \Box \cap A \# ?? @ R & \star \star \star \star \star \star \star \star \star \star = = \neq \downarrow \downarrow \downarrow \downarrow$ |                      |
|                                                                                                    | NUM                  |
| 🔧 Inicio 😂 2 Intern 🗁 Manuales 🖳 Manual d 🕠 MUSICMA 😰 Microsoft                                                                                                    | ES 🔇 🗞 🗊 🧐 9:17 AM   |

M:\Resolucion Definitiva Rendicion de Cuentas Electronica Arauca\Arauca\_SIA\SIA\_Arauca\Manual de Usuario\Manual del Usuario SIA\_Arauca.doc Libia Gómez Daza – Coordinadora Grupo de Vigilancia Fiscal.

¡Control y vigilancia fiscal, un compromiso de todos!

6/50

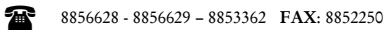

Cra. 22 No. 18-32, Arauca – Colombia

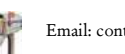

 $\bowtie$ 

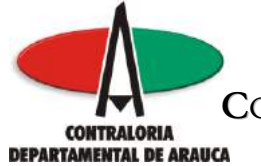

El sistema presenta otra ventana, en donde solicita seleccionar el símbolo por el cual están separados los campos, en este caso seleccione el separador "Coma".

T

| 🔀 Microsoft E       | xcel - formato_200812_                         | _f01_agr                   |                                          |                                         | _ 7 🗙        |
|---------------------|------------------------------------------------|----------------------------|------------------------------------------|-----------------------------------------|--------------|
| 📳 <u>A</u> rchivo 🛛 | dición <u>V</u> er <u>I</u> nsertar <u>F</u> o | rmato <u>H</u> erramientas | Da <u>t</u> os Ve <u>n</u> tana <u>?</u> | Escriba una pregur                      | ita 🗸 🗗 🗙    |
| : n 🍋 📮 🦨           |                                                | 🗈 🙈 + 🛷 🖉 +                | (≃ -   🔐 🍭 Σ - 4   3                     | (     🕼 🔜 100% 🔍 🕢 📄                    |              |
| i Autor             |                                                |                            |                                          |                                         |              |
|                     | + 10 + N X                                     |                            | 😏 % 000 € 00 ÷0                          |                                         | <b>.</b>     |
| AI                  | Asistente para convert                         | ir texto en columnas       | - paso 2 de 3                            | ?                                       | aldo         |
| 1 (S) Código        | Esta pantalla le permite est                   | ablecer los separadores c  | ontenidos en los datos. Se pue           | de ver cómo cambia el texto en la vista | No Corriente |
| 2                   | previa.                                        |                            |                                          |                                         |              |
| 3                   | Consudance                                     | $\bot$                     |                                          |                                         |              |
| 4                   | Deparadores                                    |                            | Co <u>n</u> siderar separador            | res consecutivos como uno solo          |              |
| 6                   |                                                |                            | Calificador de texto:                    | "                                       |              |
| 7                   |                                                |                            |                                          |                                         |              |
| 8                   |                                                |                            |                                          |                                         |              |
| 9                   | Vista previa de los datos —                    |                            |                                          |                                         |              |
| 11                  |                                                |                            |                                          |                                         | =            |
| 12                  | (S) Código Contable                            | e (C) Nombre De La         | Cuenta (D) Saldo Ant                     | erior (D) Débito (D) Cre 🛆              |              |
| 13                  |                                                |                            |                                          |                                         |              |
| 14                  |                                                |                            |                                          |                                         |              |
| 16                  |                                                |                            |                                          |                                         |              |
| 17                  |                                                |                            |                                          | <u>.</u>                                |              |
| 18                  |                                                |                            | Cancelar                                 | Atrás Siguiente > Einalizar             | 1 <u> </u>   |
| 20                  |                                                |                            |                                          |                                         |              |
| 21                  |                                                |                            |                                          |                                         |              |
|                     | mato 200812 f01 aq                             | r /                        | <                                        |                                         |              |
| i Dibuio 🔹 🕞 🛛 A    | sutoformas 🔻 🔪 🔌 🥅 🔇                           |                            | ð •                                      | ≡ ≓ ∎ 🕋 🗍                               |              |
| Listo               |                                                |                            |                                          |                                         | NUM          |
| 🛃 Inicio            | 😂 2 Intern 👻 🏲                                 | Manuales 💷 M               | anual d 🔥 MU <u>SICMA.</u>               | 🔀 Microsof: ES 🔿 😽                      | 9:22 AM      |
|                     |                                                |                            |                                          |                                         |              |
|                     |                                                |                            |                                          |                                         |              |
|                     |                                                |                            |                                          |                                         |              |
|                     |                                                |                            |                                          |                                         |              |

Clic para continuar

M:\Resolucion Definitiva Rendicion de Cuentas Electronica Arauca\Arauca\_SIA\SIA\_Arauca\Manual de Usuario\Manual del Usuario SIA\_Arauca.doc Libia Gómez Daza – Coordinadora Grupo de Vigilancia Fiscal.

¡Control y vigilancia fiscal, un compromiso de todos!

7/50

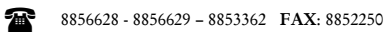

Cra. 22 No. 18-32, Arauca – Colombia

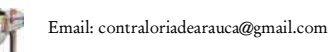

 $\mathbb{M}$ 

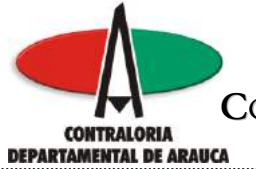

Después de realizado el paso anterior, haga Clic en Finalizar.

Т

| Microsoft Ex  | ccel-formato 200812 fO1 agr                                                          |                      |
|---------------|--------------------------------------------------------------------------------------|----------------------|
| :💌] Archivo E | dición Ver Insertar Formato Herramientas Datos Ventana ? Escriba                     | una pregunta 🗸 🗕 🗗 🗙 |
|               |                                                                                      |                      |
| Arial         |                                                                                      |                      |
| A1            |                                                                                      |                      |
| A             | Asistente para convertir texto en columnas - paso 3 de 3                             |                      |
| 1 (S) Código  | Esta pantalla permite seleccionar cada columna y establecer el formato de los datos. | No Corriente         |
| 3             | 'General' convierte los valores numéricos en O Texto                                 |                      |
| 4             | números, los valores de fechas en fechas y todos O F <u>e</u> cha: AMD               |                      |
| 5             | ○ <u>N</u> o importar columna (saltar)                                               |                      |
| 7             | Avanzadas                                                                            |                      |
| 8             | Des <u>t</u> ino: \$A\$1                                                             |                      |
| 9             | Vista previa de los datos                                                            |                      |
| 10            |                                                                                      |                      |
| 12            | (S) Código Contable (C) Nombre De La Cuenta (D) Saldo Anterior (D) Débito (D         | ) Cre                |
| 13            |                                                                                      |                      |
| 14            |                                                                                      |                      |
| 16            |                                                                                      | <u> </u>             |
| 17            |                                                                                      |                      |
| 18            |                                                                                      | Finalizar            |
| 20            |                                                                                      |                      |
| 21            |                                                                                      |                      |
| 22            |                                                                                      |                      |
|               |                                                                                      |                      |
|               | ucorormas * 🔨 👻 🖂 🦪 🖓 🛛 🖓 * 🚄 * 📥 * = 🛲 🕁 💷 🗾                                        |                      |
| Listo         |                                                                                      | NUM                  |
| 🛃 Inicio      | 😑 2 Intern 👻 🗁 Manuales 🕎 Manual d 🔥 MUSICMA 🕱 Microsoft                             | ES 🔇 🗞 🗊 🧶 9:23 AM   |

M:\Resolucion Definitiva Rendicion de Cuentas Electronica Arauca\Arauca\_SIA\SIA\_Arauca\Manual de Usuario\Manual del Usuario SIA\_Arauca.doc Libia Gómez Daza – Coordinadora Grupo de Vigilancia Fiscal.

¡Control y vigilancia fiscal, un compromiso de todos!

8/50

8856628 - 8856629 - 8853362 FAX: 8852250

Cra. 22 No. 18-32, Arauca – Colombia

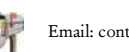

 $\square$ 

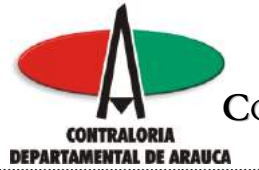

El sistema formatea y separa las columnas.

ı

|        | licrosof        | t Excel -                     | formato_20          | 00812_f01_agr     |                        |                |             |                                       |             | . 🗗 🗙    |
|--------|-----------------|-------------------------------|---------------------|-------------------|------------------------|----------------|-------------|---------------------------------------|-------------|----------|
| :3)    | Archivo         | Edición                       | Ver Inser           | ar Formato Herra  | mientas Datos Ve       | ntana ?        |             | Escriba una pi                        | regunta     | _ 8 ×    |
| 10     | 62 0            |                               | TA 1 489 62         |                   | പരം പെയും<br>പരം പെയും |                | Z   00a     | 🛃 100% 👻 🔊 🗍                          |             |          |
|        |                 |                               |                     |                   |                        |                |             |                                       |             |          |
| Ar     | ial             | le succession de la constante | • 10 • 1            |                   | = 편 명 % 0              | 00 🗲 📷 d       |             | ⊞ ▼ 🙆 ▼ 📇 ▼ ]                         |             |          |
| -      | A1              |                               | <i>∱</i> × (S)      | Godigo Contable   | <b>•</b>               |                |             | E                                     |             |          |
|        |                 | A                             |                     | B                 | L                      | <b>V</b> U     | ET          | F V                                   | •           | 2        |
| 1      | ( <u>S)</u> Cóc | ligo Conta                    | <u>able (C) Nor</u> | nbre De La Cuenta | (D) Saldo Anterior     | (D) Débito     | (D) Crédito | (D) Saldo Corriente                   | (D) Saldo N | o Corrie |
| 2      | 1               |                               |                     |                   |                        |                |             |                                       |             |          |
| 4      |                 |                               |                     |                   |                        |                |             |                                       |             |          |
| 5      |                 |                               |                     |                   |                        |                |             |                                       |             |          |
| 6      |                 |                               |                     |                   |                        |                |             |                                       |             |          |
| 7      |                 |                               |                     |                   | -                      |                |             | · · · · · · · · · · · · · · · · · · · |             |          |
| o<br>Q | 0               |                               |                     |                   |                        |                |             |                                       |             |          |
| 10     | -               |                               |                     |                   |                        |                |             | -                                     |             |          |
| 11     |                 |                               |                     |                   |                        |                |             |                                       |             |          |
| 12     |                 |                               |                     |                   |                        |                |             |                                       |             |          |
| 13     | 1               |                               |                     |                   |                        |                |             |                                       |             |          |
| 14     | -               |                               |                     |                   |                        |                |             |                                       |             |          |
| 16     |                 |                               |                     |                   |                        |                |             |                                       |             |          |
| 17     | 1               |                               |                     |                   |                        |                |             |                                       |             |          |
| 18     |                 |                               |                     |                   |                        |                |             |                                       |             |          |
| 19     | -               |                               |                     |                   |                        |                |             |                                       |             |          |
| 20     |                 |                               |                     |                   | -                      |                |             |                                       | -           |          |
| 21     | N.N.N           | formato                       | 200012 f            | 01. agr /         |                        | 1              |             |                                       | 1           | ×        |
| Dib    | ujo = 🔓         | Autofor                       | _200812_n           |                   | : 🖪 🗟   🖄 ד 🛁          | <u>- A</u> - ≣ | ∎≣⊈↓        |                                       |             |          |
| Listo  | 1               |                               |                     |                   |                        | 1              |             |                                       | NUM         |          |
| 2      | Inici           |                               | 🕤 2 Intern          | 🕞 🔂 Manuales      | . 🛛 👜 Manual de        | . 🔥 MU         | SICMAT      | 🔀 Microsoft E                         | 5 🔇 🗞 🥩     | 9:23 AM  |

M:\Resolucion Definitiva Rendicion de Cuentas Electronica Arauca\Arauca\_SIA\SIA\_Arauca\Manual de Usuario\Manual del Usuario SIA\_Arauca.doc Libia Gómez Daza – Coordinadora Grupo de Vigilancia Fiscal.

¡Control y vigilancia fiscal, un compromiso de todos!

9/50

8856628 - 8856629 - 8853362 FAX: 8852250

Cra. 22 No. 18-32, Arauca – Colombia

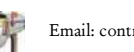

 $\square$ 

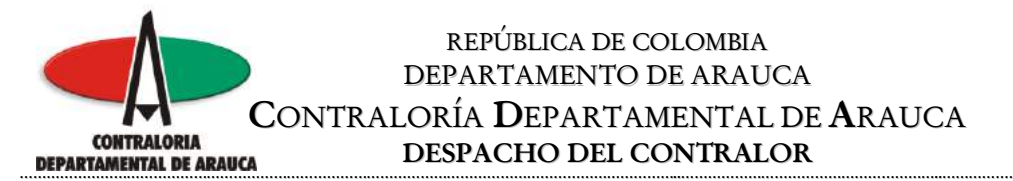

Grabe el archivo con formato CSV (Delimitado por Comas) y si tiene en el nombre del archivo un número que aparece entre paréntesis (), elimínelo y grábelo.

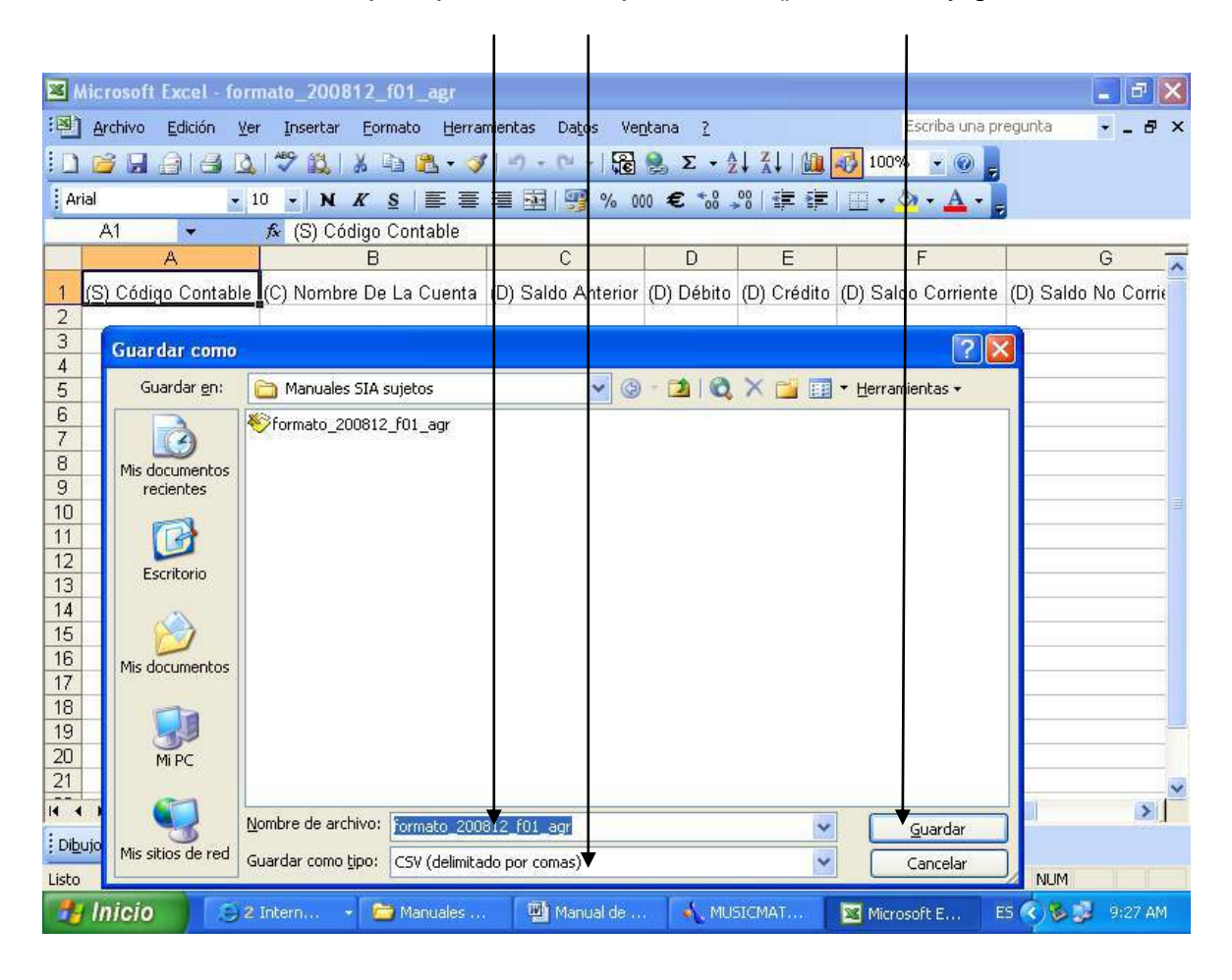

**NOTA:** este paso solo se debe seguir si no se puede realizar el cambio de configuración por el Panel de Control.

M:\Resolucion Definitiva Rendicion de Cuentas Electronica Arauca\Arauca\_SIA\SIA\_Arauca\Manual de Usuario\Manual del Usuario SIA\_Arauca.doc Libia Gómez Daza – Coordinadora Grupo de Vigilancia Fiscal.

¡Control y vigilancia fiscal, un compromiso de todos!

10/50

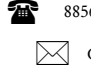

8856628 - 8856629 - 8853362 FAX: 8852250

Cra. 22 No. 18-32, Arauca – Colombia

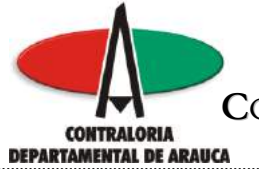

# **INGRESO AL SISTEMA**

Para acceder al Sistema Integral de Auditorías "SIA", ingrese la siguiente dirección en la barra dirección de su navegador Web: http://arauca.contralorias.com/

| SIA - Sistema Integral de Auditoria - Windows Inter  | net Explanet                                                               |                                                     | _ 0                                          |
|------------------------------------------------------|----------------------------------------------------------------------------|-----------------------------------------------------|----------------------------------------------|
| 🔞 🕤 🔊 🖉 http://arauca.contratorias.com/              |                                                                            | 💌 🖄 🚧 🗙 📴 Bing                                      | م                                            |
| thus Ediction Ver Fervoritos Herramientos Ayuda      |                                                                            |                                                     |                                              |
| Google G → 🗹 r + 💰 👪 ·                               | 🔹 🏠 Marcadores 🛪 🔊 O bioqueados 🛛 🆓 Corrector ortográfico 👻 🍙 Enviar a 👻 🍰 |                                                     | Configuradó                                  |
| Windows Live Search                                  | Novedades Perfil Correo Fotos Calendario MSN Compartir 🛄 n                 | à                                                   | 🔀 Eniciar sesio                              |
| Favoritos   🎪 🎘 Sitos ingeridos 🔹 🖉 Galaria de Web S | ke •                                                                       |                                                     |                                              |
| SIA - Sistema Integral de Auditoria                  |                                                                            | 🖗 🕅 * 🔯 - 🖂 👼 * Págna *                             | Seguridad * Herramientas *                   |
|                                                      |                                                                            | CONTRALORIA DEPART<br>"Control y Vigilancia Fiscal, | AMENTAL DE ARAUCA<br>un compromiso de todos" |
|                                                      |                                                                            |                                                     | Colombia, Noviembre 9 de 2009                |
|                                                      | Centruseña:                                                                |                                                     |                                              |
| Augustala German.<br>Coloradore estas                | FORTALE                                                                    | ZA DEL CONTROL FISCAL                               | <b>ğ</b>                                     |

M:\Resolucion Definitiva Rendicion de Cuentas Electronica Arauca\Arauca\_SIA\SIA\_Arauca\Manual de Usuario\Manual del Usuario SIA\_Arauca.doc Libia Gómez Daza - Coordinadora Grupo de Vigilancia Fiscal.

# ¡Control y vigilancia fiscal, un compromiso de todos!

11/50

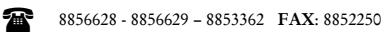

Cra. 22 No. 18-32, Arauca - Colombia

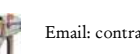

 $\bowtie$ 

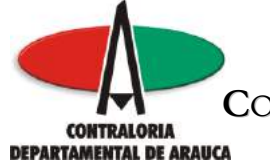

A continuación se presenta la pantalla principal de ingreso al sistema, en la cual debe ingrese el usuario y la contraseña creados previamente por el administrador del sistema en la Contraloría Departamental de Arauca, de acuerdo a la solicitud realizada por cada entidad Sujeto de Control.

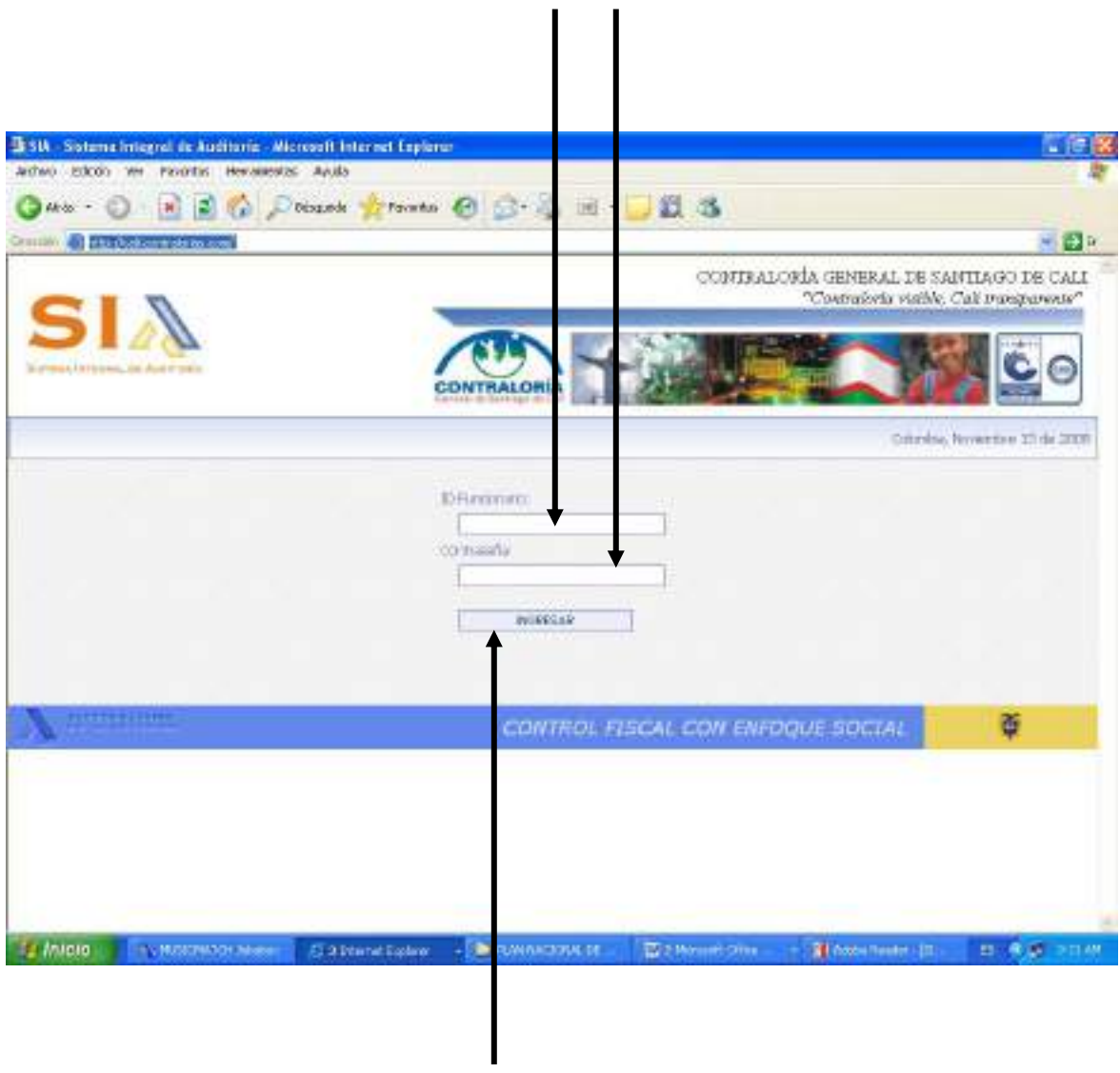

# Haga Clic para ingresar

M:\Resolucion Definitiva Rendicion de Cuentas Electronica Arauca\Arauca\_SIA\SIA\_Arauca\Manual de Usuario\Manual del Usuario SIA\_Arauca.doc Libia Gómez Daza – Coordinadora Grupo de Vigilancia Fiscal.

# ¡Control y vigilancia fiscal, un compromiso de todos!

12/50

8856628 - 8856629 - 8853362 FAX: 8852250

Cra. 22 No. 18-32, Arauca – Colombia

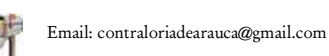

 $\bowtie$ 

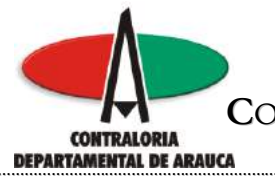

# NOTA: No olvide efectuar el cambio de clave al ingresar por primera vez al sistema.

Al hacer Clic en el botón ingresar, el sistema le informa que debe adicionar la Misión, Visión, Objetivo y Organigrama de su entidad, estos archivos se adjuntan de la misma manera que en un correo electrónico; igual acción se realiza para los formatos de rendición de cuentas, es decir por la opción Administrador de Expedientes del menú desplegable ubicada al lado izquierdo, tal como se indicará más adelante, o también en el link guía para rendición de formatos ubicada al lado derecho de la pantalla principal del sistema.

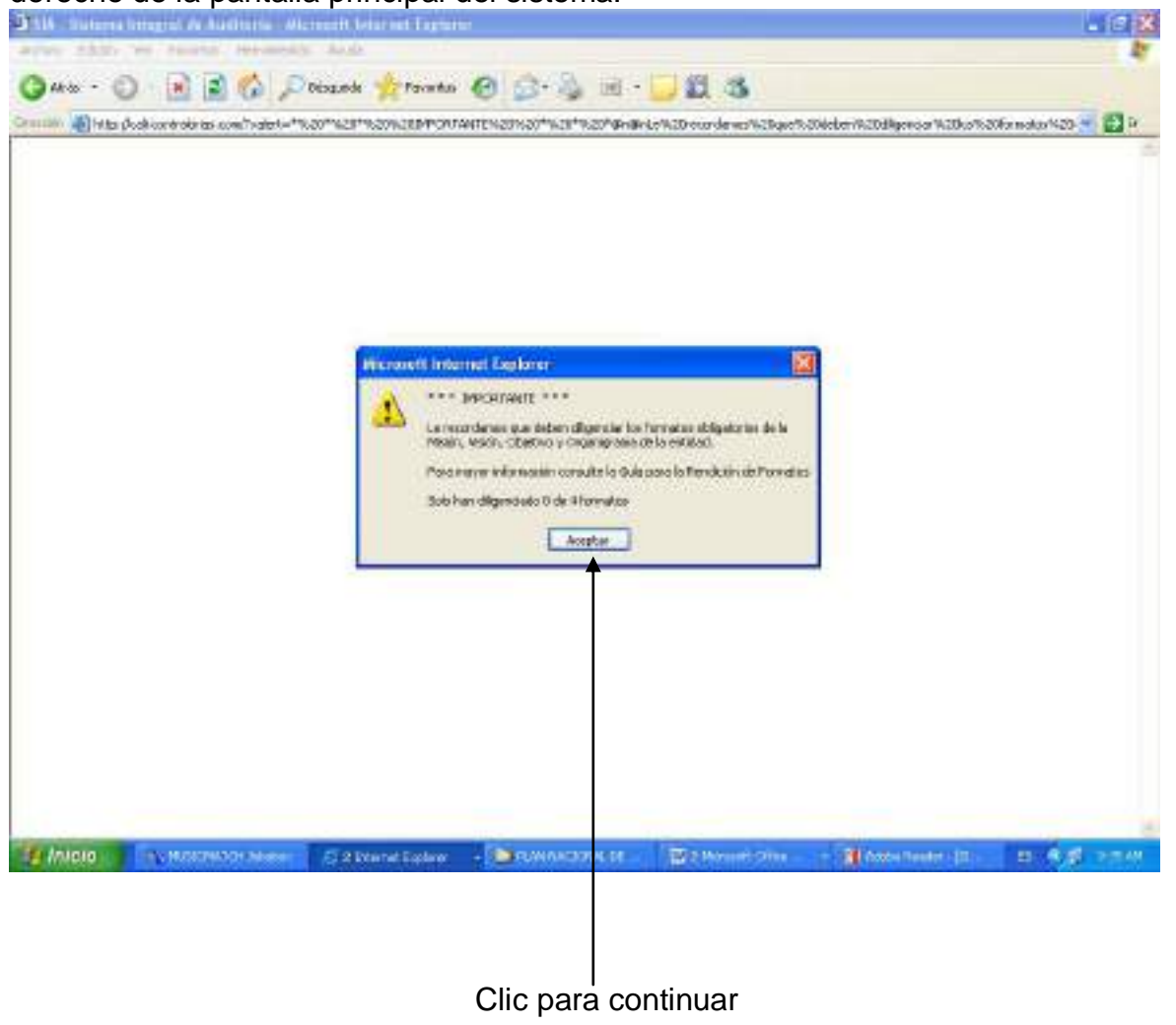

M:\Resolucion Definitiva Rendicion de Cuentas Electronica Arauca\Arauca\_SIA\SIA\_Arauca\Manual de Usuario\Manual del Usuario SIA\_Arauca.doc Libia Gómez Daza – Coordinadora Grupo de Vigilancia Fiscal.

# ¡Control y vigilancia fiscal, un compromiso de todos!

13/50

8856628 - 8856629 - 8853362 FAX: 8852250

Cra. 22 No. 18-32, Arauca – Colombia

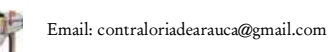

 $\mathbb{M}$ 

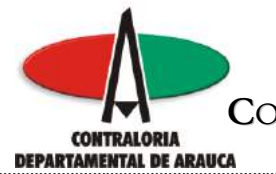

Posteriormente el sistema ingresa al formulario principal, si hace Clic en el menú desplegable ubicado al lado izquierdo de la pantalla, podrá ver y acceder a las opciones con que cuenta.

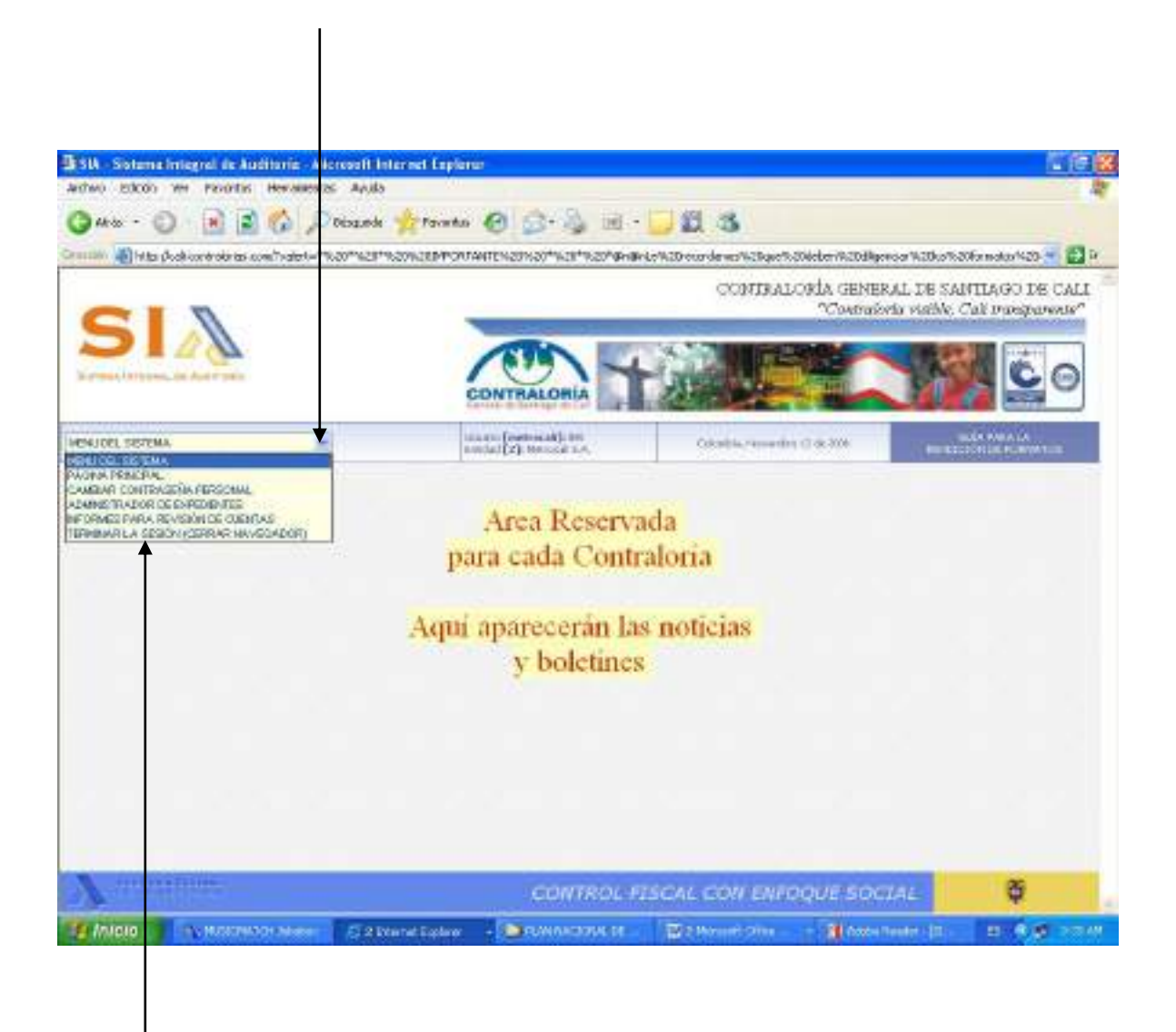

Seleccione la opción y haga Clic

M:\Resolucion Definitiva Rendicion de Cuentas Electronica Arauca\Arauca\_SIA\SIA\_Arauca\Manual de Usuario\Manual del Usuario SIA\_Arauca.doc Libia Gómez Daza – Coordinadora Grupo de Vigilancia Fiscal.

¡Control y vigilancia fiscal, un compromiso de todos!

14/50

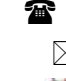

8856628 - 8856629 - 8853362 FAX: 8852250

Cra. 22 No. 18-32, Arauca – Colombia Email: contraloriadearauca@gmail.com

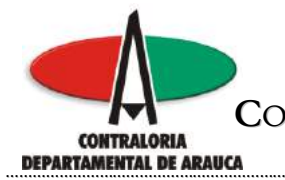

# Cambiar Contraseña Principal:

Lo primero que se debe hacer después de ingresar al sistema es cambiar la clave suministrada por la Contraloría, seleccione la opción Cambiar contraseña y haga clic para que el sistema le presente el formulario respectivo.

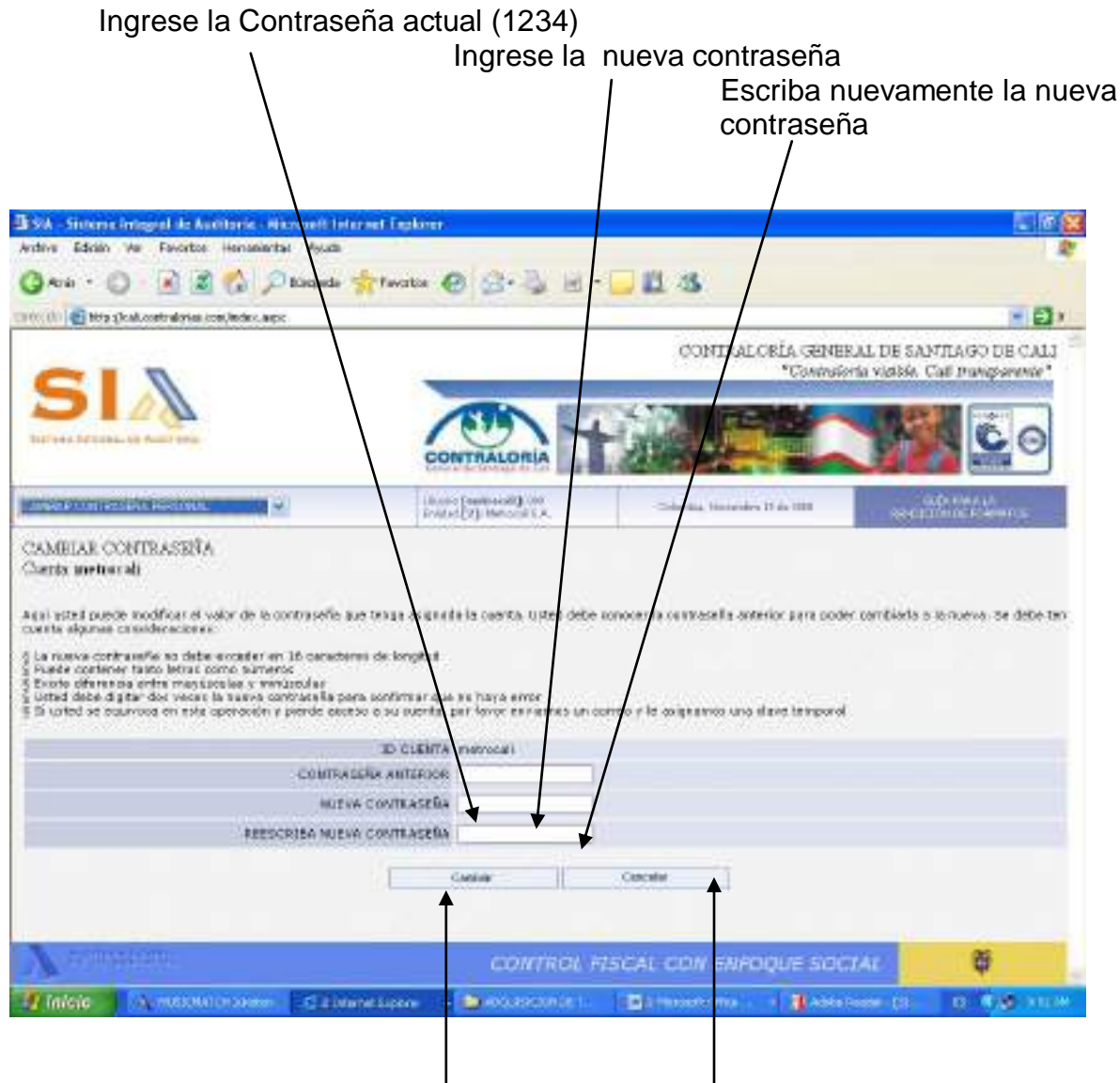

# Clic para realizar el cambio de contraseña

# Clic para retornar al menú Principal

M:\Resolucion Definitiva Rendicion de Cuentas Electronica Arauca\Arauca\_SIA\SIA\_Arauca\Manual de Usuario\Manual del Usuario SIA\_Arauca.doc Libia Gómez Daza – Coordinadora Grupo de Vigilancia Fiscal.

# ¡Control y vigilancia fiscal, un compromiso de todos!

15/50

8856628 - 8856629 - 8853362 FAX: 8852250

Cra. 22 No. 18-32, Arauca – Colombia

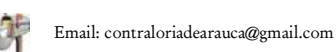

 $\mathbb{M}$ 

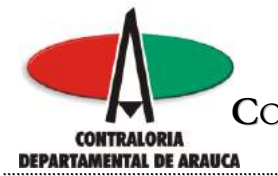

# Administrador de Expedientes:

Al seleccionar esta opción, el sistema le permite adjuntar los archivos de Misión, Visión, Objetivo y Organigrama de su entidad, así como los formatos y anexos que se requieren para la rendición de la cuenta.

El sistema crea para cada entidad un Expediente donde se guardan los diferentes tipos de documentos: Anexos, Comunicaciones o los Resultados de la rendición son incorporados a este Expediente.

Cada Entidad tiene un código único numérico asignado y éste número identifica el expediente acompañado del período de rendición. Un ejemplo podría ser 18560/2008\_2 donde 18560 es el código de la Entidad y 2008\_2 es el período de rendición:

A continuación, se explicará paso a paso la manera más efectiva de realizar la rendición:

# Archivos que contienen la Misión, Visión, Objetivo y Organigrama de la entidad:

- 1. El primer paso es crear en su PC o en su red una carpeta donde ubicará todos los archivos de la rendición.
- 2. Elabore todo lo relacionado con la Misión, la Visión, Objetivo y Organigrama, tenga en cuenta que el sistema permite el uso de archivos Los archivos que acepta el sistema son del tipo .DOC, .XLS, .GIF, .JPG, .TXT, .PNG, .PDF con un tamaño máximo de 5000K (5 megas). Los nombres que deben tener los archivos para subir al expediente (se asume que los presentará en formato Word): MISION.DOC / VISION.DOC / OBJETIVO.DOC / ORGANIGRAMA.DOC.
- 3. Una vez diligenciados estos documentos, guárdelos en la carpeta que creó en el paso 1.
- 4. Ingrese a la opción **"Explorador de Expedientes"** ubicada en el Menú del Sistema que aparece en la parte superior izquierda de la página.

M:\Resolucion Definitiva Rendicion de Cuentas Electronica Arauca\Arauca\_SIA\SIA\_Arauca\Manual de Usuario\Manual del Usuario SIA\_Arauca.doc Libia Gómez Daza – Coordinadora Grupo de Vigilancia Fiscal.

¡Control y vigilancia fiscal, un compromiso de todos!

16/50

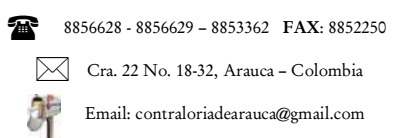

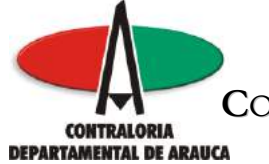

Después de ingresar a la opción para administrar los expedientes, vaya a la parte inferior para ubicar el archivo a anexar.

Clic para ubicar el archivo a anexar.

Clic para ingresar a la relación de los formatos que debe rendir cada entidad

| StA - Sistema integral de Audita                                  | rie - Microse Thinter e                  | et Explorer                           |                 |                              | 10                 |
|-------------------------------------------------------------------|------------------------------------------|---------------------------------------|-----------------|------------------------------|--------------------|
| Antino Edicio Ver Parimitia He                                    | manastas Auda                            |                                       |                 |                              |                    |
| G # * · ② 🖻 🖻 🤅                                                   | Desande 🥠                                | tanta 🙆 🎯                             | S 🗟 - 🗔 🛍 🕸     | 8                            |                    |
| Tana ardoren koly atti 🚯 🕬                                        | ()Divisition (output)                    | nettilitind-AccessAcco                | nstaf=200       |                              | * 8                |
| NENUTER SECTORS                                                   | -                                        | United [Patton al]                    | AND Color       | Arts Phonesities 23 dis 2000 | HORIZOHIOCTORMITOS |
| ADMINISTRADOR DE EXPER<br>METROCALISA<br>Ontendo de Ros dens No.2 | KENTES                                   |                                       |                 |                              |                    |
| a Cos Devento                                                     | Danamentos                               |                                       | Tanula (SEL     | Feature Constantion          | 20 2122            |
| * NORMATIC 211112 FOR AGR. IN                                     | er .                                     |                                       | 1               | 2000.11.13.00.04:11          | ARCHEVE            |
| PORMATO ZEPHIZ ROA AUR.LO                                         | 10                                       |                                       | T               | 0938-11-33 88(34) 11         | ARCHEVE            |
|                                                                   |                                          |                                       |                 |                              |                    |
| SELECCIONE EL ANCHINO QUE DE<br>SOLO DOCUMENTOS TIPO - CSU, J     | EA BICORFOLAT AL 0<br>DOC. MLS. OF, JPG. | SPEDIENTE DAGN 9000K<br>JNT, PNG, PCP | K.              |                              |                    |
| Quertier                                                          |                                          |                                       |                 |                              |                    |
|                                                                   |                                          |                                       |                 |                              | -                  |
| V monthles                                                        |                                          | c0                                    | NTROL FISCAL CO | w ennouesocu                 | e õ                |

M:\Resolucion Definitiva Rendicion de Cuentas Electronica Arauca\Arauca\_SIA\SIA\_Arauca\Manual de Usuario\Manual del Usuario SIA\_Arauca.doc Libia Gómez Daza - Coordinadora Grupo de Vigilancia Fiscal.

# ¡Control y vigilancia fiscal, un compromiso de todos!

17/50

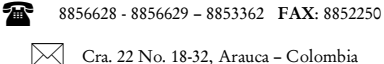

Cra. 22 No. 18-32, Arauca - Colombia

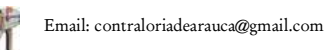

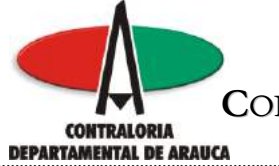

Al hacer clic en examinar, el sistema despliega el cuadro de diálogo para que seleccione el archivo que se va a anexar.

|                                                                                                    |                                                                                                    | Ubic                                   | que la ruta c                 | lel archivo |                                           |                               |            |
|----------------------------------------------------------------------------------------------------|----------------------------------------------------------------------------------------------------|----------------------------------------|-------------------------------|-------------|-------------------------------------------|-------------------------------|------------|
|                                                                                                    |                                                                                                    | in the second party                    |                               |             |                                           |                               | (0)3       |
| ame thin w fame                                                                                                    | termitie 4                                                                                           | P.M.                                   |                               |             |                                           |                               | 4          |
| Q + * · O · 🖻 🖥                                                                                                    | n 🛃 🗩 tess                                                                                           | unde 🚸 Parime                          | A B B                         | N 19 18     | 25 (22)                                   |                               |            |
| Cristille 👘 Hits (Ackieverations                                                                                                    | Buece mi                                                                                             | Q-H                                    |                               | 3 + 8 + 6   |                                           | The safe in                   | P D P      |
| ALMINISTRAD CE. DE ED<br>METRICALI SA<br>Centendo del Espetieno No. 2<br>Portesse: Universita No. 2<br>* NORMATO, JERELL, POR, A<br>FORMATO, JERELL, POR, A | Deconverter<br>tacadas<br>Econore<br>Econore<br>Main Decanar dos<br>Minte<br>Minte<br>Minte<br>Minte | Nortes FCR                             |                               |             | 44000<br>11:34:33<br>13:34:33<br>14:34:33 | ажелара<br>Анснеуе<br>амснеуе |            |
| SELECCIONE EL ARCHIVO GU<br>SOLO DOCUMENTOS TIPO - C                                                                                                    | E DESEA INCOMPO<br>SU, DOC, MIS, 1<br>  E                                                            | FAX 41 CHPED<br>NP, JPG, TNT,<br>ONDEL | NITE (MAN 19700K)<br>PHG, PCT | рі взем ери |                                           |                               |            |
|                                                                                                    | Non Diversity of                                                                                     | a Disease Coole                        | Contras<br>(Microsoft         |             |                                           |                               | 142 A 11 M |
| С                                                                                                    | lic para s                                                                                           | seleccio                               | nar el archi                  | VO          |                                           |                               |            |

Clic para continuar con el proceso

M:\Resolucion Definitiva Rendicion de Cuentas Electronica Arauca\Arauca\_SIA\SIA\_Arauca\Manual de Usuario\Manual del Usuario SIA\_Arauca.doc Libia Gómez Daza – Coordinadora Grupo de Vigilancia Fiscal.

¡Control y vigilancia fiscal, un compromiso de todos!

18/50

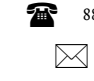

8856628 - 8856629 - 8853362 FAX: 8852250

Cra. 22 No. 18-32, Arauca – Colombia

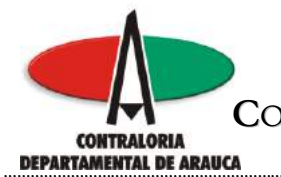

Posteriormente, haga clic en guardar para subir al sistema el archivo seleccionado.

| anni 👘 Mata disak sararaki ta                                                       | contribution (Distance) | NC-hiddroconeconector (CConvil                |                                                                                                    |                                                                                                    |                      |
|-------------------------------------------------------------------------------------|-------------------------|-----------------------------------------------|----------------------------------------------------------------------------------------------------|----------------------------------------------------------------------------------------------------|----------------------|
| ONICEL SECENC                                                                       | -                       | United (Petrocal) IN<br>Deced (2) Metrocal SA | Cital                                                                                                    | a, Phone skie (1) die 2000                                                                                                    | REALER FRANCE        |
| DMINISTRAD OR DE E<br>INTROCALI SA<br>INTROCALI SA<br>INTROCALI SA                  | PEDONTES                |                                               |                                                                                                    |                                                                                                    |                      |
| Personal Lole Diped                                                                 | rido -                  |                                               |                                                                                                    |                                                                                                    |                      |
|                                                                                     | Finnesseekee            | 1.17                                          | A REAL PROPERTY OF A REAL PROPERTY OF A REAL PROPER | When have a second second seco | 4414-441             |
| ÷                                                                                   | Constanting of          |                                               | APRATE (S.B.)                                                                                                    | Fedra cosación                                                                                                    |                      |
| <ul> <li>DORMATO_201003_FOR_A<br/>RORMATO_20102_FOR_A</li> </ul>                    | GR.1917<br>GR.1917      |                                               | 4<br>1                                                                                                    | 7009.11.13.19.14-11<br>(9999.11.33.99.34.11                                                                                                    | ансник<br>ансник     |
| <ul> <li>PORMATO_201013_FOA_A</li> <li>PORMATO_201012_FOA_A</li> </ul>              | 94.1917<br>94.1043      |                                               | L<br>X                                                                                                    | PARTIA CONNECTION<br>2008.11.13.18(34:11<br>0938.11.13.38(34:11                                                                                                    | ARCHEVE              |
| FORMATIC _ 11101 _ FOR _A<br>PORMATIC _ 21117 _ FOR _A<br>PORMATIC _ 21117 _ FOR _A | E DISEA INCONVOIAN AL   | CHEDIENTE DAGA 900045                         | 1<br>1<br>1                                                                                                    | PARTIA CONNECTION<br>2008.11.13.18(34:11<br>0938.11.13.38(34:11                                                                                                    | AFICHEVE<br>AFICHEVE |

M:\Resolucion Definitiva Rendicion de Cuentas Electronica Arauca\Arauca\_SIA\SIA\_Arauca\Manual de Usuario\Manual del Usuario SIA\_Arauca.doc Libia Gómez Daza – Coordinadora Grupo de Vigilancia Fiscal.

# ¡Control y vigilancia fiscal, un compromiso de todos!

19/50

8856628 - 8856629 - 8853362 FAX: 8852250

Cra. 22 No. 18-32, Arauca – Colombia

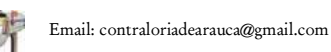

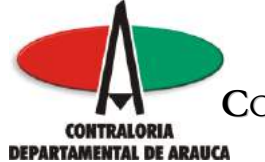

El sistema despliega en pantalla el siguiente mensaje, el cual indica que el archivo se subió correctamente, es decir no presenta errores de formato o de otra naturaleza, en caso contrario, lo indica. El sistema no permite modificar archivos ya guardados. En caso necesario de modificación deberá dirigirse al Administrador quién le guiará en los pasos necesarios.

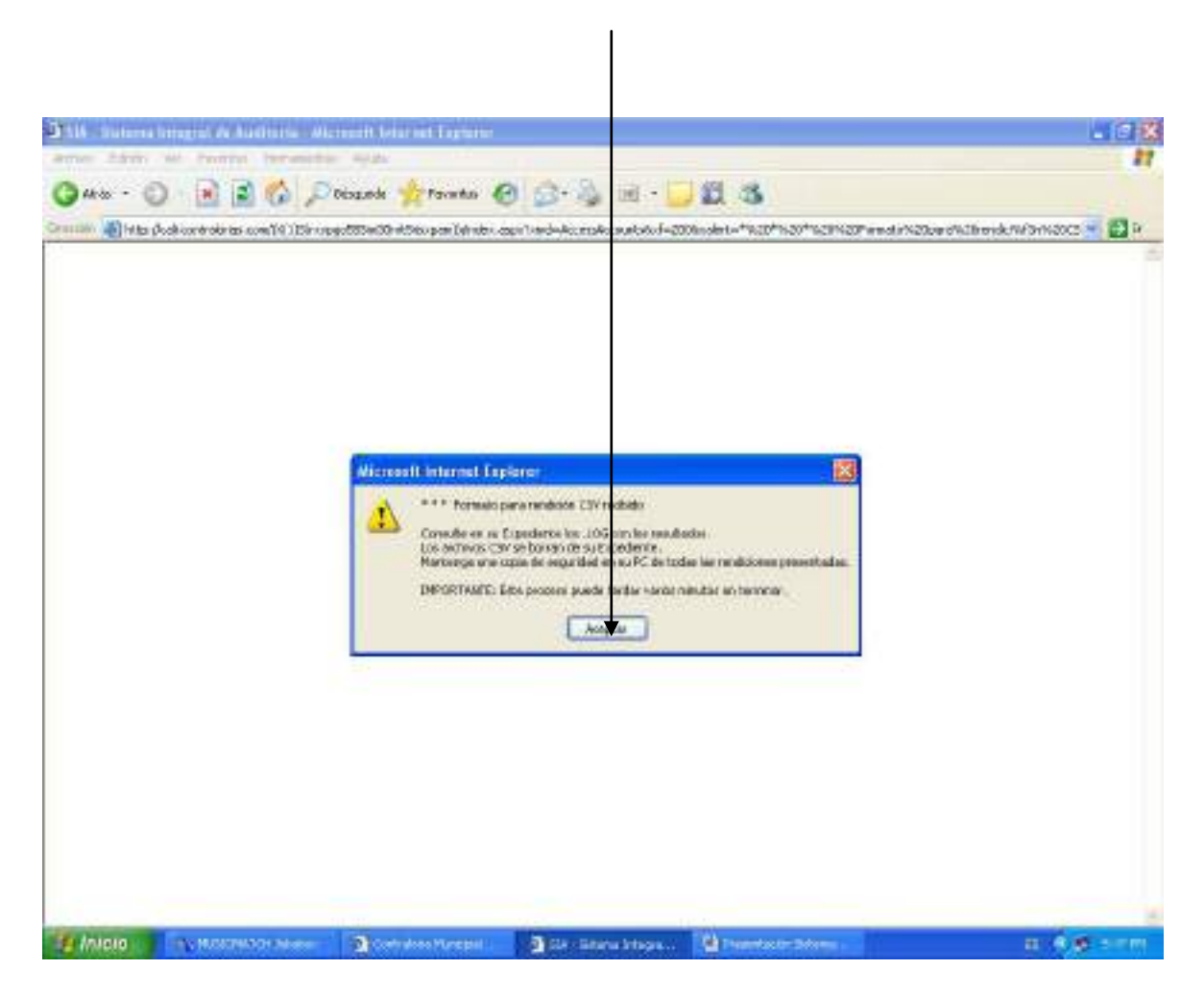

Repita los pasos anteriores para subir los cuatro archivos de Misión, la Visión, Objetivo y Organigrama.

**NOTA:** Esta información, no es de diligenciamiento obligatorio, solo en los casos en que la entidad la tenga claramente definida.

M:\Resolucion Definitiva Rendicion de Cuentas Electronica Arauca\Arauca\_SIA\SIA\_Arauca\Manual de Usuario\Manual del Usuario SIA\_Arauca.doc Libia Gómez Daza – Coordinadora Grupo de Vigilancia Fiscal.

¡Control y vigilancia fiscal, un compromiso de todos!

20/50

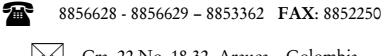

Cra. 22 No. 18-32, Arauca – Colombia

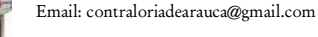

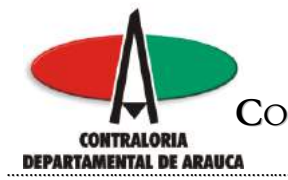

# Formatos Diligenciados de rendición

- 1. En la carpeta que creó al inicio, grabe los archivos que contienen la información de los Formularios que debe rendir la entidad. Estos archivos deben tener las siguientes características técnicas:
- Deben ser tipo texto (Archivo plano).
- El nombre del archivo debe ser Formato\_aaaamm\_ididid.csv. Solo estos nombres se tienen en cuenta para la Rendición, donde aaamm corresponde a la Vigencia (AAAAMM) que se rinde; ididid corresponde al ID del formato que se está rindiendo. Si no está definido de esta manera no se tiene en cuenta para la Rendición.
- Deben tener la extensión .CSV. Solo este tipo se tiene en cuenta para Rendición, estos pueden ser creados usando una Hoja de Cálculo o un programa para crearlo automáticamente (CSVED).
- El nombre no debe contener espacios en blanco.
- Se aceptan archivos hasta 5000K de tamaño físico.
- Siga las instrucciones y sobre todo tenga en cuenta la estructura de cada formato, la cual encontrará en la guía de cada uno de ellos.

M:\Resolucion Definitiva Rendicion de Cuentas Electronica Arauca\Arauca\_SIA\SIA\_Arauca\Manual de Usuario\Manual del Usuario SIA\_Arauca.doc Libia Gómez Daza – Coordinadora Grupo de Vigilancia Fiscal.

¡Control y vigilancia fiscal, un compromiso de todos!

21/50

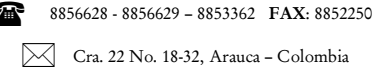

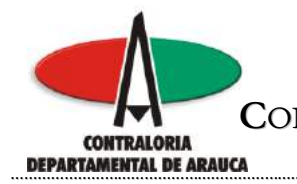

# REPÚBLICA DE COLOMBIA DEPARTAMENTO DE ARAUCA CONTRALORÍA DEPARTAMENTAL DE ARAUCA DESPACHO DEL CONTRALOR

| Haga Clic                                                                                                    |                                                                                                    |                          |                                                                                             |                                                                                                    |                                                                                                    | auo  |
|----------------------------------------------------------------------------------------------------|----------------------------------------------------------------------------------------------------|--------------------------|---------------------------------------------------------------------------------------------|----------------------------------------------------------------------------------------------------|----------------------------------------------------------------------------------------------------|------|
| la parte su                                                                                                    | perior derecr                                                                                                    | าล                       |                                                                                             |                                                                                                    | 1                                                                                                    |      |
|                                                                                                    |                                                                                                    |                          |                                                                                             |                                                                                                    |                                                                                                    |      |
|                                                                                                    |                                                                                                    |                          |                                                                                             |                                                                                                    |                                                                                                    |      |
|                                                                                                    |                                                                                                    |                          |                                                                                             |                                                                                                    |                                                                                                    |      |
|                                                                                                    |                                                                                                    |                          |                                                                                             |                                                                                                    |                                                                                                    |      |
|                                                                                                    |                                                                                                    |                          |                                                                                             |                                                                                                    |                                                                                                    |      |
|                                                                                                    |                                                                                                    |                          |                                                                                             |                                                                                                    |                                                                                                    |      |
|                                                                                                    |                                                                                                    |                          |                                                                                             |                                                                                                    |                                                                                                    |      |
| SIA - Sistema Internal de                                                                                                    | Anditarie - Microsoft Inter                                                                                                    | and fairlines            |                                                                                             |                                                                                                    |                                                                                                    | 約 倍) |
| the then we reat                                                                                                    | to Heranstein Acida                                                                                                    |                          |                                                                                             |                                                                                                    |                                                                                                    |      |
| Aux . A . D                                                                                                    | 3 A Downah                                                                                                    | Prese B Co.              | S. 10 . 11 19 . 18                                                                          |                                                                                                    |                                                                                                    |      |
|                                                                                                    | North Labor 11                                                                                                    |                          |                                                                                             | 2                                                                                                    |                                                                                                    |      |
| all all hole on a on a                                                                                                    | D-CONTRACTOR (CONTRACTOR)                                                                                                    | STRINGTY OLIVING WALLAND | et5603=200                                                                                  | 000000000000000000000000000000000000000                                                                                                    |                                                                                                    |      |
| NUM DE DE LE                                                                                                    | OPEDENTES                                                                                                    | CONTRALO                 |                                                                                             | Careful Provering and De                                                                                                    |                                                                                                    |      |
| NTRALORIA GENERAL IN<br>cheido del Rope lawar No. 1                                                                                                    | EBAFTAGODECALI<br>I                                                                                                    |                          |                                                                                             |                                                                                                    |                                                                                                    |      |
| Lawren                                                                                                    | Dougonting                                                                                                    | C. Dellow                | Terralia (NE)                                                                               | Fecha Creaser                                                                                                    | 411-411-411-4                                                                                                    |      |
|                                                                                                    |                                                                                                    |                          |                                                                                             |                                                                                                    | At Biden                                                                                                    |      |
| PORMATO 200012 POA                                                                                                    | ADD DOT                                                                                                    |                          | 1                                                                                           | 2003.01.22.46.67.55                                                                                                    | At-buter<br>ANCIE/E                                                                                                    |      |
| FORMATO_288832_FOA_<br>FORMATO_288832_FOA_                                                                                                    | COSC, A UTAL XES<br>A 09, 1997<br>A 09, LOG                                                                                                   |                          | 1                                                                                           | 2008.11.12.89.87.55<br>2009.11.12.89.87.55                                                                                                    | At tides<br>ANUTEXE<br>ANUTEXE<br>ANUTEXE                                                                                                    |      |
| PORMATO_200012_FOA_<br>FORMATO_200012_FOA_<br>FORMATO_200012_FOA_                                                                                                    | COSCUNUTADACS<br>AGR.DOG<br>COSCUNT                                                                                                    |                          | 1<br>1<br>1<br>1                                                                            | 2008.01.25.02.32.00<br>2008.11.12.88.87.55<br>2008.11.10.88.87.55<br>2008.07.25.14.31.52                                                                                                    | At both<br>ANCHEVE<br>ARCHEVE<br>ARCHEVE                                                                                                    |      |
| FORMATO_200022_FOA_<br>FORMATO_200022_FOA_<br>FORMATO_200022_FOA_<br>FORMATO_200022_FOA_                                                                                                    | COSC, A DI AGAGA<br>A DA, THT<br>A GALLOG<br>CODO PAT<br>CODO LOG                                                                             |                          | 1<br>1<br>1<br>1                                                                            | 2009 11 12 19 17 15<br>2009 11 12 19 17 15<br>2009 11 12 19 17 15<br>2009 17 25 14 11 15<br>2009 07 25 14 13 15                                                                                                    | At both<br>ANCHEVE<br>ANCHEVE<br>ANCHEVE<br>ANCHEVE<br>ANCHEVE                                                                                                    |      |
| НОКИМИ С. 20022 ГОА.<br>НОКИМТО, 20022 ГОА.<br>НОКИМТО, 20022 ГОА.<br>НОКИМТО, 20022 ГОВ.<br>НОКИМТО, 20022 ГОВ.<br>НОКИМТО, 20022 ГОВ.                                                                                                    | CORCUNUTARIALS<br>AGRUPH<br>AGRUPG<br>CORCUNUT<br>CORCUNUT<br>CORCUNUTARIALS<br>CORCUNUTARIALS                                                |                          | 1<br>1<br>1<br>1<br>1<br>1<br>1                                                             | 2008.07.25.14.12.09<br>2008.11.12.09.47.55<br>2009.11.43.09.47.56<br>2009.07.25.14.11.52<br>2009.07.25.14.11.52<br>2009.07.25.14.13.120<br>2009.07.25.14.13.10                                                                                                    | All boles<br>Anchove<br>Anchove<br>Anchove<br>Anchove<br>Anchove<br>Anchove<br>Anchove                                                                                                    |      |
| Гонинато_200022_гос.<br>Гонинато_200022_гос.<br>Гонинато_200022_гос.<br>Гонинато_200022_гос.<br>Гонинато_200022_гос.<br>Гонинато_200022_гос.                                                                                                    | CORCUNUESCA<br>ADRUTH<br>ADRUDG<br>CORCUNUE<br>CORCUNUE<br>CORCUNUE<br>CORCUNUE<br>AUGRIDU                                                    |                          | 1<br>1<br>1<br>1<br>1<br>1<br>2                                                             | 2008.01.25.01.27.59<br>2008.11.25.99.67.59<br>2008.01.21.29.87.59<br>2009.07.25.14.15.59<br>2009.07.25.14.15.59<br>2009.07.25.14.15.59<br>2009.07.25.14.15.18<br>2009.00.25.14.43.30                                                                                                    | ARCHUS<br>ARCHUS<br>ARCHUS<br>ARCHUS<br>ARCHUS<br>ARCHUS<br>ARCHUS<br>ARCHUS                                                                                                    |      |
| Гоничто_200022_гос.<br>голичато_200022_гос.<br>голичато_200022_гос.<br>голичато_200022_гос.<br>голичато_200022_гос.<br>голичато_200022_гос.<br>голичато_200022_гос.<br>голичато_200022_гос.                                                                                                    | CORE, ANTALALA<br>ADA.INT<br>ASR.LOG<br>CORE LOG<br>CORE, LOG<br>CORE, LOG<br>A. EGR LOG                                                      |                          | 1<br>1<br>1<br>1<br>1<br>45                                                                 | 2008.01.25.01.27.59<br>2008.01.23.98.67.59<br>2008.07.25.14.13.52<br>2008.07.25.14.13.52<br>2008.07.25.14.13.52<br>2008.07.25.14.13.18<br>2008.07.25.14.13.18<br>2008.05.27.15.23.46                                                                                                    | Alebon<br>Michael<br>Ancieve<br>Ancieve<br>Ancieve<br>Ancieve<br>Ancieve<br>Ancieve<br>Ancieve                                                                                                    |      |
| Гоничто, 200822, Гок.,<br>Ноямато, 200822, Гок.,<br>Ноямато, 200822, Гок.,<br>Ноямато, 200822, Гок.,<br>Поямато, 200822, Гок.,<br>Ноямато, 200822, Рок.,<br>Поямато, 200822, Рок.,<br>Поямато, 200822, Рок.,<br>Поямато, 200822, Рок.,<br>Поямато, 200822, Рок.,                                                                                                    | CORE, ANTALALA<br>ADA. MYT<br>ADA. LOG<br>CORE LOG<br>CORE LOG<br>CORE LOG<br>CORE LOG<br>AL BER LOG                                          |                          | 1<br>1<br>1<br>1<br>1<br>45<br>3,019                                                        | 2008.01.25.01.21.0<br>2008.11.25.85.67.55<br>2008.07.25.14.13.15<br>2008.07.25.14.13.15<br>2008.07.25.14.13.15<br>2008.07.25.14.13.15<br>2008.07.25.14.13.10<br>2008.05.27.15.23.146<br>2008.05.27.15.23.146                                                                                                    | Alebon<br>Anchuse<br>Anchuse<br>Anchuse<br>Anchuse<br>Anchuse<br>Anchuse<br>Anchuse<br>Anchuse<br>Anchuse<br>Anchuse<br>Anchuse<br>Anchuse                                                                                                    |      |
| Гоннико-денезация,<br>Коннато-денезация,<br>Коннато-денезация,<br>Конна | CORE, ANY AS ALL<br>ADA. MYT<br>ADA. LOG<br>CORE JANT<br>CORE LOD<br>CORE, HOAPLICA, ING<br>LIGH LOD                                          |                          | 1<br>1<br>1<br>1<br>45<br>2,019<br>81                                                       | 2008.01.25 11.12.09<br>2008.11.25 85 67:55<br>2008.02.25 14.152<br>2008.07.25 14.11.52<br>2008.07.25 14.151.52<br>2008.07.25 14.151.52<br>2008.07.25 14.151.52<br>2008.05.27 15.22:46<br>2008.07.26 14.161.27<br>2008.05.20 18.161.25                                                                                                    | Alebon<br>Anchuse<br>Anchuse<br>Anchuse<br>Anchuse<br>Anchuse<br>Anchuse<br>Anchuse<br>Anchuse<br>Anchuse<br>Anchuse<br>Anchuse<br>Anchuse<br>Anchuse                                                                                                    |      |
| Нок накло-денеза, Лак.,<br>Нок накло-денеза, Лок.,<br>Нок накло-денеза, Лок.,<br>Нок накло-денеза, Лок.,<br>Нок накло-денеза, Лок.,<br>Нок накло-денеза, Лок.,<br>Нок накло-денеза, Лок.,<br>Нок накло-денеза, Лок.,<br>По въдето 5 м.с.<br>По въдето 5 м.с.<br>По въдето 5 м.с.<br>По въдето 5 м.с.<br>По въдето 5 м.с.<br>По въдето 5 м.с.                                                                                                    | ADALINAT<br>ADALING<br>COSC MAT<br>COSC MAT<br>COSC MARLICALING<br>ALISE LOD<br>B                                                             |                          | 1<br>1<br>1<br>1<br>1<br>1<br>3<br>45<br>1/14<br>61<br>27                                   | 2008.01.25.01.21.01<br>2008.01.21.25.01.21.01<br>2008.01.21.25.01.21.50<br>2008.07.25.14.10.152<br>2008.07.25.14.10.150<br>2008.07.25.14.10.150<br>2008.05.27.15.20.46<br>2008.07.26.15.151.20.46<br>2008.07.26.15.151.20.46<br>2008.07.26.15.151.20.46<br>2008.07.26.15.151.20.46                                                           | Alebon<br>Alebon<br>Alebon                                                                                                    |      |
| Кончико, 200022, Гок.,     Кончикто, 200022, Гок.,     Кончикто, 200022, Гок.,                                                                                                    | ADN. MYT<br>ADN. MYT<br>ADR.LOG<br>COSC PMT<br>COSC PMARLICA.IPG<br>ALLOG<br>COSC PMARLICA.IPG<br>ALLOG<br>B<br>CONTROLALS                    |                          | 1<br>1<br>1<br>1<br>1<br>1<br>1<br>1<br>1<br>1<br>1<br>1<br>1<br>1<br>1<br>1<br>1<br>1<br>1 | 2008-01-25-02-10-0<br>2008-01-25-02-10-0<br>2008-01-25-02-10-10-0<br>2008-07-25-02-10-10-0<br>2008-07-25-02-10-10-0<br>2008-07-25-02-10-10-0<br>2008-05-27-15-02-04-0<br>2008-05-27-15-02-46<br>2008-05-20-18-10-02-<br>2008-05-20-18-10-02-<br>2008-05-20-18-10-02-<br>2008-05-20-18-10-02-<br>2008-05-20-18-10-02-                         | Alebon<br>Alebon<br>Alebon                                                                                                    |      |
| Кончато 200022 год.     Кончато 200022 год.                                                                                                    | CORLANIALALA<br>ADMINI<br>ADMINI<br>CORCING<br>CORCING<br>CORCING<br>ALEGRICOU<br>N<br>CONTROLALS                                             |                          | 1<br>1<br>1<br>1<br>1<br>1<br>3<br>45<br>5,/14<br>41<br>27<br>54<br>1                       | 2008.01.25 11.21.09<br>2008.11.25 88 67:58<br>2008.01.21.28 88 67:58<br>2008.07.26 14.121.52<br>2008.07.26 14.121.52<br>2008.07.25 14.121.53<br>2008.07.25 14.121.53<br>2008.07.25 14.121.53<br>2008.07.25 14.121.55<br>2008.07.26 14.141.27<br>2008.07.20 18.121.25<br>2008.07.20 19.121.27<br>2008.07.25 14.141.27<br>2008.07.25 14.141.27 | ARCHUS<br>ARCHUS<br>ARCHUS<br>ARCHUS<br>ARCHUS<br>ARCHUS<br>ARCHUS<br>ARCHUS<br>ARCHUS<br>ARCHUS<br>ARCHUS<br>ARCHUS<br>ARCHUS<br>ARCHUS<br>ARCHUS                                                                                                    |      |
| Кончато, 200022, Гон,<br>Кончато, 200022, Гон,<br>Кончато, 20002, Гон,<br>Кончато, 20002, Гон,<br>Кончато, 20002,                                                                                                    | CORE JAVIAL ALA<br>ADA.INT<br>ADB.LOG<br>CORE JAM<br>CORE LOG<br>CORE JAMAPLICA.ING<br>A_EGR LOG<br>N<br>CONTROLALS<br>UP DESEA INCOMPORTA 44 | ENFEDIENTE (NAV SOOD)    | 1<br>1<br>1<br>1<br>1<br>2<br>45<br>2,/149<br>61<br>27<br>54<br>1                           | 2008.01.25 11.21.9<br>2008.11.23 88.67.58<br>2008.07.25 14.12.5<br>2008.07.25 14.12.52<br>2008.07.25 14.12.53<br>2008.07.25 14.12.53<br>2008.07.25 14.12.53<br>2008.05.27 15.23.46<br>2008.05.27 15.23.46<br>2008.05.20 18.18.25<br>2008.05.20 18.12.55<br>2008.05.20 12.54.46<br>2008.05.20 12.54.46                                        | ARCHUYE<br>ARCHUYE<br>ARCHUYE<br>ARCHUYE<br>ARCHUYE<br>ARCHUYE<br>ARCHUYE<br>ARCHUYE<br>ARCHUYE<br>ARCHUYE<br>ARCHUYE<br>ARCHUYE<br>ARCHUYE<br>ARCHUYE                                                                                                    |      |
| Голинато "2002. (194,<br>Голинато "2002. (194,<br>Голинато "2002. (194,<br>Голинато "2002. (194,<br>Голинато "2002. (194,<br>Голинато "2002. (195,<br>Голинато "2002. (195,                             | CORE ANY ADALA<br>ADA.INT<br>ADALOG<br>CORE ANY<br>CORE LOG<br>CORE LOG<br>CORE LOG<br>DECEMBER<br>OWTROUMES<br>UP DESEA THE ORPORATION       | ENPEDIENTE (NAV SOOCH)   | 1<br>1<br>1<br>1<br>1<br>2<br>45<br>2,/149<br>61<br>27<br>54<br>1                           | 2008.01.25 11.21.9<br>2008.01.23 88.67.58<br>2008.07.25 14.12.5<br>2008.07.25 14.12.52<br>2008.07.25 14.12.53<br>2008.07.25 14.12.53<br>2008.07.25 14.12.53<br>2008.07.25 14.12.54<br>2008.05.27 15.23.46<br>2008.05.20 18.12.55<br>2008.05.20 18.12.55<br>2008.05.20 12.54.46<br>2008.05.20 12.54.46                                        | анстика<br>Анстика<br>Ансти |      |

M:\Resolucion Definitiva Rendicion de Cuentas Electronica Arauca\Arauca\_SIA\SIA\_Arauca\Manual de Usuario\Manual del Usuario SIA\_Arauca.doc Libia Gómez Daza - Coordinadora Grupo de Vigilancia Fiscal.

# ¡Control y vigilancia fiscal, un compromiso de todos!

22/50

8856628 - 8856629 - 8853362 FAX: 8852250

Cra. 22 No. 18-32, Arauca – Colombia

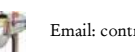

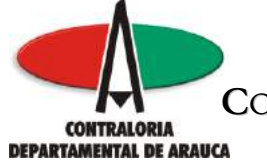

El sistema ingresa al formulario que contiene los formatos que debe rendir cada entidad, la guía para su rendición y su estructura.

Si desea instalar el CSVED o el OpenOffice, haga Clic.

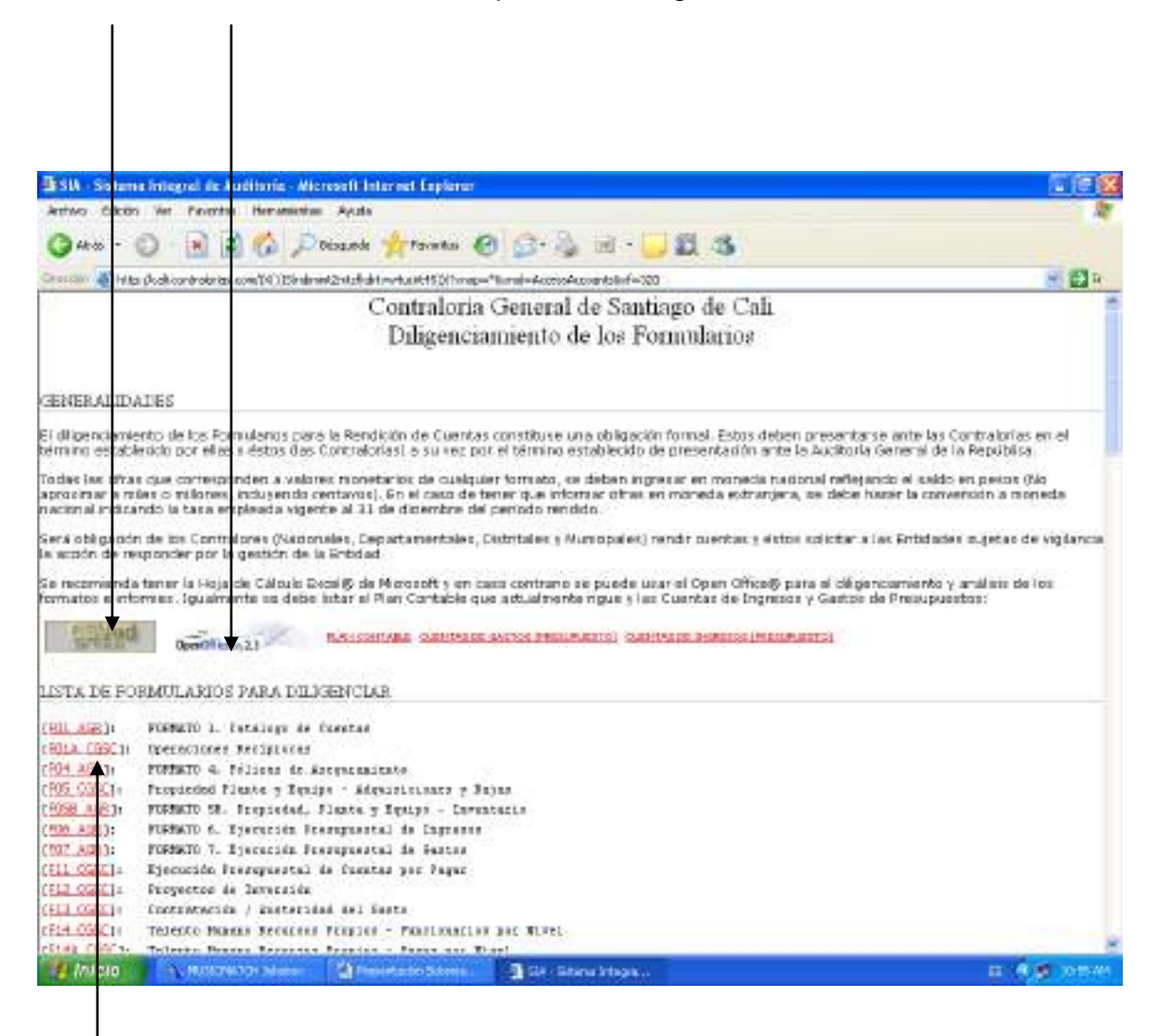

Para ingresar a cada uno de los formatos, haga clic en el nombre de cada formato.

M:\Resolucion Definitiva Rendicion de Cuentas Electronica Arauca\Arauca\_SIA\SIA\_Arauca\Manual de Usuario\Manual del Usuario SIA\_Arauca.doc Libia Gómez Daza - Coordinadora Grupo de Vigilancia Fiscal

¡Control y vigilancia fiscal, un compromiso de todos!

23/50

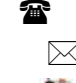

8856628 - 8856629 - 8853362 FAX: 8852250

Cra. 22 No. 18-32, Arauca – Colombia

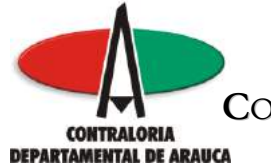

Para realizar de forma optima los formatos de presupuesto, se debe verificar

Plan contable Cuentas de Gastos - Cuentas de Ingresos Clic para regresar al menú principal - a 🗙 🙆 SIA - Sistema Integral de Auditoría - Microsoft Internet Explorer Archivo Edición Ver Favoritos Herramientas Ayud 747 -🛛 Búsqueda 🛛 👷 Favoritos 🪱 Atrás 2 🗸 🔁 Ir Dirección 🗃 http://cali.contralorias.com/(X(1)S(xxgp1bminrx wegeeoy4n55))/?xnop=\*&xm**d=**AccessAccounts&xf=320 👷 Bookmarks 🗕 🔊 3 blocked 🛛 🍄 Check 👻 🔨 AutoLink 👻 🌺 Google G-💙 Go 🚸 🌍 🚰 🔘 Settings 🗸 Será obligación de los Contralores (Nacionales, Departamentales, Distritales y Municipales) rendir cuentas y éstos solicitar a las Entidades sujetas de vigilancia la acción de responder por la gestión de la Entidad. Se recomienda tener la Hoja de Cálculo Excel® de Microsoft y en caso contrario se puede usar el Open Office® para el diligenciamiento y análisis de los formatos e informes. Igualmente se debe listar el Plan Contable que actualmente rigue y las Cuentas de Ingresos y Gastos de Presupuestos: PLAN CONTABLE CUENTAS DE GASTOS (PRESUPUESTO) CUENTAS DE INGRESOS (PRESUPUESTO) OpenOffice.org 2.3 LISTA DE FORMULARIOS PARA DILIGENCIAR FORMATO 1. Catálogo de Cuentas [FO1 AGR]: [FO1A CGSC]: Operaciones Recíprocas [<u>F04\_AGR</u>]: FORMATO 4. Pólizas de Aseguramiento [FOS CGSC]: Propiedad Planta y Equipo - Adquisiciones y Bajas [FO5B AGR]: FORMATO 5B. Propiedad, Planta y Equipo - Inventario [<u>FO6\_AGR</u>]: FORMATO 6. Ejecución Presupuestal de Ingresos [<u>F07\_AGR</u>]: FORMATO 7. Ejecución Presupuestal de Gastos [<u>F09\_AGR</u>]: FORMATO 9. Ejecución PAC de la Vigencia [<u>F09\_CGSC</u>]: Ejecución Reserva Presupuestal [<u>F11\_CGSC</u>]: Ejecución Presupuestal de Cuentas por Pagar [F12\_CGSC]: Provectos de Inversión [F13\_CGSC]: Contratación / Austeridad del Gasto rE14\_CGSC1+ Talento Humano Recursos Pronios - Funcionarios nor Nivel Inicio 🛅 Manuales ... 👜 Manual de ... 🔥 MUSICMAT.. 🔀 Microsoft E.. ES < 🗞 🗾 9:40 AM 🖲 2 Intern...

M:\Resolucion Definitiva Rendicion de Cuentas Electronica Arauca\Arauca\_SIA\SIA\_Arauca\Manual de Usuario\Manual del Usuario SIA\_Arauca.doc Libia Gómez Daza – Coordinadora Grupo de Vigilancia Fiscal.

¡Control y vigilancia fiscal, un compromiso de todos!

24/50

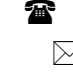

8856628 - 8856629 - 8853362 FAX: 8852250

Cra. 22 No. 18-32, Arauca - Colombia

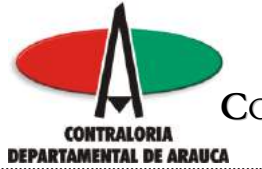

En la parte inferior, encontrará las instrucciones para diligenciar los formatos.

| 🖆 SIA - Sistema Integral de Auditoría - Microsoft Internet Explorer 🛛 🗐 🗙                                                                                                    |
|----------------------------------------------------------------------------------------------------|
| Archivo Edición Ver Favoritos Herramientas Ayuda                                                                                                    |
| 🔆 Atrás 🔹 🌍 🔹 😰 🏠 🔎 Búsqueda 🤺 Favoritos 🤣 🔗 - 嫨 📨 - 🛄 🎉 🦓                                                                                                    |
| Dirección 🕘 http://cali.com/tralorias.com/(X(1)S(xxgp1bminrxi4wegeeoy4n55))/?xnop=*8xmd=AccessAccounts8xf=320                                                                                                    |
| Google 🖸 🗸 Go 🖗 🚳 🐉 🗸 🟠 Bookmarks 🛛 🔕 3 blocked 😽 Check 👻 🖏 AutoLink 👻 🔘 Settings 🗸                                                                                                    |
| [F28 CG5C]: Planes de Acción u Operativos                                                                                                    |
| [F29 CGSC]: Indicadores de Gestión                                                                                                    |
| * * * Dé click en el Formato que desee consultar, si no aparece, significa que no está obligado a diligenciarlo                                                                                                    |
| INSTRUCCIONES PARA DILIGENCIAR LOS FORMATOS DE MISION, VISION, OBJETIVO Y ORGANIGRAMA                                                                                                    |
| En esta sección se explica paso a paso cómo incluir en el expediente de su entidad los datos relacionados con la Misión,<br>Visión, Objetivo y Organigrama.                                                                                                    |
| PASO 1:                                                                                                    |
| Elaborar en borrador todo lo relacionado con la Misión, la Visión, Objetivo y Organigrama, reuniendo todo el material ya sea documentativo como gráfico.                                                                                                    |
| PASO 2:                                                                                                    |
| Definir en que tipo de archivo desea presentar el material recolectado. El sistema no tiene restricción de la herramienta<br>que se desee utilizar. El sistema permite el uso de archivos Word, Excel, Open Office, PDF, Texto Simple. Es importante no<br>emplear herramientas desconocidas, por cuanto los Auditores no podrán fácilmente consultar dicha información necesaria<br>en el momento de la Revisión de Cuenta. También puede mezclar varios formatos (ej. mision.doc, mision.pdf, vision.pdf,<br>objetivo.xls, organigrama.xls) |
| PASO 3:                                                                                                    |
| Una vez diligenciados los documentos el funcionario solo tiene que guardar dicha información en el expediente asignado a<br>la entidad. En caso de requerirse reescribir los archivos, solicite a su Contraloría que sean borrados previamente. Los<br>siguientes son los nombres que deben tener los archivos subidos al exnediente (hemos asumido que los presentará en                                                                                                    |
| 🖊 Inicio 🖉 2 Tataveo - 🗁 Manualec S 📰 Manual de 🔬 MUSTCMAT 🔤 Microsoft F. E. E. 🖉 📭 9:54 AM                                                                                                    |

M:\Resolucion Definitiva Rendicion de Cuentas Electronica Arauca\Arauca\_SIA\SIA\_Arauca\Manual de Usuario\Manual del Usuario SIA\_Arauca.doc Libia Gómez Daza – Coordinadora Grupo de Vigilancia Fiscal.

# ¡Control y vigilancia fiscal, un compromiso de todos!

25/50

8856628 - 8856629 - 8853362 FAX: 8852250

Cra. 22 No. 18-32, Arauca – Colombia

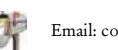

 $\bowtie$ 

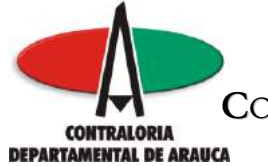

Si hace Clic en Plan Contable el sistema presenta el listado de las cuentas.

| SIA - Sistema Integral de Auditorio           | - Microsoft Internet Explorer                                   |              |
|-----------------------------------------------|-----------------------------------------------------------------|--------------|
| Archivo Edición Ver Favoritos Herra           | mientas Ayuda                                                   |              |
| Ġ Atrás 🝷 🕥 🕤 🗾 🛃 🏠                           | 🔎 Búsqueda 🧙 Favoritos 🤬 😥 - 嫨 👿 - 📙 🏭 🖏                        |              |
| Dirección 🕘 http://cali.contralorias.com/(X(1 | )5(xxgp1bminrxi4wegeeoy4n55))/?xnop=*&xmd=accessaccounts&xf=323 | 💌 🄁 Ir       |
| Google G-                                     | Go 🖟 🍏 🚰 👻 🔂 Bookmarks 🗸 🔊 3 blocked 🛛 🍄 Check 👻 🐴 AutoLink 👻   | 🔘 Settings 🗸 |
| Contraloría General de                        | Santiago de Cali                                                | ^            |
| PLAN CONTABLE                                 |                                                                 |              |
| PARA CAMPOS TIPO S Y U                        |                                                                 |              |
|                                               |                                                                 |              |
| CODIGO CUENTA                                 | NOMBRE DE LA CUENTA                                             |              |
| 1 ACTIVOS                                     |                                                                 |              |
| 11 EFECTIVO                                   |                                                                 |              |
| 1105 CAJA                                     |                                                                 |              |
| 1106 CUENTA                                   | UNICA NACIONAL                                                  |              |
| 1107 RESERVA                                  | AS INTERNACIONALES                                              |              |
| 1110 DEPOSIT                                  | OS EN INSTITUCIONES FINANCIERAS                                 |              |
| 1112 ADMINIS                                  | TRACION DE LIQUIDEZ                                             |              |
| 1115 FONDOS                                   | VENDIDOS CON COMPROMISO DE REVENTA                              |              |
| 1120 FONDOS                                   | EN TRANSITO                                                     |              |
| 12 INVERSION                                  | IES E INSTRUMENTOS DERIVADOS                                    |              |
| 1201 INVERSIO                                 | DNES ADMINISTRACION DE LIQUIDEZ EN TITULOS DE DEUDA             |              |
| 1202 INVERSIO                                 | DNES ADMINISTRACION DE LIQUIDEZ EN TITULOS PARTICIPATIVOS       |              |
| 1203 INVERSIO                                 | DNES CON FINES DE POLITICA EN TITULOS DE DEUDA                  |              |
| 1204 INVERSIO                                 | DNES ADMINISTRACION DE LIQUIDEZ EN INSTRUMENTOS DERIVADOS       |              |
| 1207 INVERSIO                                 | DNES PATRIMONIALES EN ENTIDADES NO CONTROLADAS                  |              |
| 1208 INVERSIO                                 | DNES PATRIMONIALES EN ENTIDADES CONTROLADAS                     | ~            |
| 🐉 Inicio 🖉 2 Interne 🔸                        | 🟱 Manuales 5 🔄 Manual de 📢 MUSICMAT 🛛 🔀 Microsoft E 🛛 ES        | 9:51 AM      |

En el lado inferior izquierdo, encontrará un icono, mediante el cual podrá imprimirlo.

M:\Resolucion Definitiva Rendicion de Cuentas Electronica Arauca\Arauca\_SIA\SIA\_Arauca\Manual de Usuario\Manual del Usuario SIA\_Arauca.doc Libia Gómez Daza - Coordinadora Grupo de Vigilancia Fiscal.

¡Control y vigilancia fiscal, un compromiso de todos!

26/50

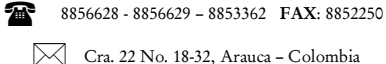

Cra. 22 No. 18-32, Arauca - Colombia

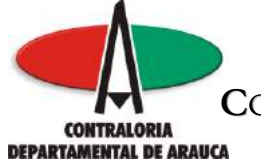

Si hace Clic en Cuentas de Gastos (Presupuesto), presenta el listado de las cuentas de Gastos; debe tener en cuenta que en los formatos correspondientes a gastos, al código se le debe anteponer las siguientes siglas.

| Join official                                                                                                    | megrat de Atlano        | ma - microsont Inte   | nner Explorer        |                     |                   |        |             |
|----------------------------------------------------------------------------------------------------|-------------------------|-----------------------|----------------------|---------------------|-------------------|--------|-------------|
| Archivo Edición                                                                                                    | Ver Favoritos He        | rramientas Ayuda      |                      |                     |                   |        |             |
| 🔇 Atrás 🔹 🜔                                                                                                    | ) - 💌 🛃 🦿               | 👌 🔎 Búsqueda 🐴        | 📩 Favoritos  🚱       | 🖉 - 🎽 🗹             | • 📃 🎎 🦓           |        |             |
| irección 🙆 http://d                                                                                                    | ali.contralorias.com/() | (1)S(xxgp1bminrxi4we  | geeoy4n55))/?xnop=*8 | xmd=accessaccounts8 | xf=324            | ~      | Ir 🔁        |
| Google G-                                                                                                    |                         | 🖌 🔂 🗄 🗸               | 😭 Bookmarks 🕶 🧕      | 3 blocked           | ik 👻 🔦 AutoLink 👻 | » (    | )Settings 🗸 |
| Contraloría                                                                                                    | General de              | e Santiago d          | e Cali               |                     |                   |        | 2           |
| 2000 (1997) (1997) (1997)<br>(1997) (1997) (1997) (1997)<br>(1997) (1997) (1997) (1997) (1997) (1997) (1997) (1997) (1997) (1997) (1997) (1997) |                         | 0                     |                      |                     |                   |        |             |
| ODIGO PARA                                                                                                    | PRESUPUESTO             | ) DE GASTOS           |                      |                     |                   |        |             |
| ARA CAMPOS                                                                                                    | S TIPO G                |                       |                      |                     |                   |        |             |
|                                                                                                    | <b>F</b> 0              |                       |                      |                     |                   |        | _           |
| CODIGO CDEN                                                                                                    | GASTOS D                |                       | NOMBRE DE I          | A CUENTA DE GASTO   | 15                |        |             |
| 1                                                                                                    | GASTOS                  | DE PERSONAL           |                      |                     |                   |        |             |
| 2                                                                                                    | GASTOS                  | GENERALES             |                      |                     |                   |        |             |
| 3                                                                                                    | TRANSFE                 | ERENCIAS CORRIENTES   |                      |                     |                   |        |             |
| .4                                                                                                    | TRANSFI                 | ERENCIAS DE CAPITAL   |                      |                     |                   |        |             |
|                                                                                                    | SERVICIO I              | DE LA DEUDA PUBLICA   | (                    |                     |                   |        |             |
| 1                                                                                                    | DEUDA P                 | UBLICA                |                      |                     |                   |        |             |
|                                                                                                    | INVERSIÓN               |                       |                      |                     |                   |        |             |
| 1                                                                                                    | PROYEC                  | TOS DE INVERSIÓN - RE | CURSOS PROPIOS       |                     |                   |        |             |
| 2                                                                                                    | SISTEMA                 | GENERAL DE PARTICIP   | ACIONES              |                     |                   |        |             |
| 3                                                                                                    | OTROS                   |                       |                      |                     |                   |        |             |
|                                                                                                    | GASTOS 0                | PERATIVOS             |                      |                     |                   |        |             |
| 1                                                                                                    | VARIOS                  |                       |                      |                     |                   |        |             |
|                                                                                                    |                         |                       |                      |                     |                   |        |             |
|                                                                                                    |                         |                       |                      |                     |                   |        |             |
| Т                                                                                                    | <b>Ga</b> theres        | Manualar S            | Manual de            |                     | Microsoft F       | ES D D | 0.56 AM     |
|                                                                                                    |                         |                       | Henteenee            | - Hostenen          | Microsoft E       |        | 2100 MM     |

En el lado inferior izquierdo, encontrará un icono, mediante el cual podrá imprimirlo.

M:\Resolucion Definitiva Rendicion de Cuentas Electronica Arauca\Arauca\_SIA\SIA\_Arauca\Manual de Usuario\Manual del Usuario SIA\_Arauca.doc Libia Gómez Daza – Coordinadora Grupo de Vigilancia Fiscal.

¡Control y vigilancia fiscal, un compromiso de todos!

27/50

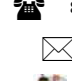

8856628 - 8856629 - 8853362 FAX: 8852250

Cra. 22 No. 18-32, Arauca – Colombia Email: contraloriadearauca@gmail.com

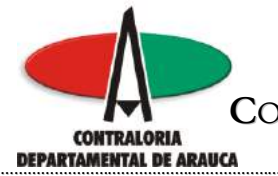

Si hace Clic en Cuentas de Ingresos (Presupuesto), el sistema presenta las cuentas de ingreso; debe tener en cuenta que en los formatos de ingresos, al código se le debe anteponer las siguientes siglas.

| SIA - Sistema Inte                               | egral de Auditoría - Microsoft Internet Explorer                                      | <b>T B X</b> |
|--------------------------------------------------|---------------------------------------------------------------------------------------|--------------|
| Archivo Edición Vei                              | r Favoritos Herramientas Ayuda                                                        | 1            |
| 🔇 Atrás 🔹 🔘                                      | - 💽 🙆 🏠 🔎 Búsqueda 🔆 Favoritos 🤣 🎯 - 🍑 📝 - 🗔 🎉 🥸                                      |              |
| Dirección 🕘 http://cali                          | .contralorias.com/(X(1)5(xxgp1bminrxi4wegeeoy4n55))/?xnop=*8xmd=accessaccounts8xf=325 | 🔽 🛃 Ir       |
| Google G-                                        | 🔽 Go 🌵 🧭 🥵 👻 🚼 Bookmarks 🗕 👰 3 blocked 🛛 🦓 Check 👻 🔦 AutoLink 👻 🌺                     | 🔘 Settings 🗸 |
| Contraloría (<br>coligo para p:<br>para campos t | General de Santiago de Cali<br>resupuesto de ingresos<br>TPO I                        | ^            |
| CODIGO CUENTA                                    | NOMBRE DE LA CUENTA DE INGRESOS                                                       |              |
| 1 🕈                                              | INGRESOS                                                                              |              |
| 11                                               | INGRESOS CORRIENTES - TRIBUTARIOS                                                     |              |
| 1110                                             | IMPUESTOS INDIRECTOS                                                                  |              |
| 1115                                             | IMPUESTOS DIRECTOS                                                                    |              |
| 12                                               | INGRESOS CORRIENTES - NO TRIBUTARIOS                                                  |              |
| 1210                                             | TRANSFERENCIAS                                                                        |              |
| 1215                                             | OTROS NO TRIBUTARIOS                                                                  |              |
| 1220                                             | APORTES; CONVENIOS Y CON.                                                             |              |
| 1225                                             | FONDO TERRITORIAL DE PENSIONADOS                                                      | _            |
| 1230                                             | CONTRIBUCIONES                                                                        |              |
| 1235                                             | INTERESES                                                                             |              |
| 1240                                             | MULTAS Y SANCIONES                                                                    |              |
| 1245                                             | TASAS                                                                                 |              |
| 13                                               | INGRESOS DE CAPITAL                                                                   |              |
| 1310                                             | RECURSOS DEL BALANCE                                                                  |              |
| 1315                                             | RECURSOS DEL CREDITO INTERNO                                                          | ~            |
| 🐉 Inicio                                         | 🧭 2 Interne 🕞 🗁 Manuales 5 🔛 Manual de 🛋 MUSICMAT 🔯 Microsoft E 🛛 ES (                | Ϛ 🥵 9:58 AM  |

En el lado inferior izquierdo, encontrará un icono, mediante el cual podrá imprimirlo.

M:\Resolucion Definitiva Rendicion de Cuentas Electronica Arauca\Arauca\_SIA\SIA\_Arauca\Manual de Usuario\Manual del Usuario SIA\_Arauca.doc Libia Gómez Daza – Coordinadora Grupo de Vigilancia Fiscal.

¡Control y vigilancia fiscal, un compromiso de todos!

28/50

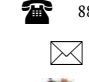

8856628 - 8856629 - 8853362 FAX: 8852250

Cra. 22 No. 18-32, Arauca – Colombia

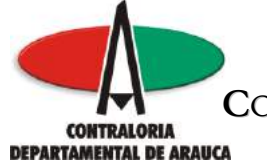

Al hacer clic en el nombre del formato, el sistema despliega en pantalla la información del formato y la estructura requerida.

Imprima esta página para que le sirva de guía durante el proceso.

Número de anexos requeridos para este formato

| the state of the state of the s | aplarer                             |                                 | 112                                      |
|----------------------------------------------------------------------------------------------------|-------------------------------------|---------------------------------|------------------------------------------|
| ALLING COCOD MIL LINGUISH INFLAMMENTAL AVUS                                                                                                    |                                     |                                 |                                          |
| 🕝 46:55 - 🔘 📄 🗟 🏠 🔎 Disaunde 🐈 Pa                                                                                                    | ana 🙆 🝰 🔬 🗟                         | - 🗔 🕮 🚳                         |                                          |
| 🕬 👘 👘 🖓 (ettar (kohoretrakatas som 1911)) Sinderset Zeitzblicht metta str                                                                                                    | sighteres -* time - sources country | 6.6-3218/at-104.pg              | 8 🔁 :                                    |
| Contraloria General de Santiago de Ca                                                                                                    | di .                                |                                 |                                          |
| ORMULARIO F04_AGR<br>ORMATO 4 POLIZAS DE ASEGURAMIENTO                                                                                                    |                                     |                                 |                                          |
| ENERALIDADES                                                                                                    |                                     |                                 |                                          |
| i cojetivo de esta formato as varinçar el cumplimiento de<br>lesembre del año rendido.<br>de Cola definidos para el formeto                                                                                                    | i artikulo 307 de la lev 42 de<br>c | 1993, en este se registra la to | talidad de las pólicas vigentes a 31 de  |
| DESCRIPCION DE LA COLUMNA                                                                                                    | COLUMBA<br>HONA DE CALCULO          | CEV<br>CANFO FURA MENDOON       | VALOPES REG-BOLEC                        |
| Ethidad Assignations                                                                                                    | *                                   | (C) Cenater                     | 1. · · · · · · · · · · · · · · · · · · · |
| Pilano                                                                                                    | я́.                                 | (C) Cavada                      |                                          |
| Vigencia Initial De La Paliza                                                                                                    | <                                   | P) Facto ALAAAMAD               |                                          |
| Vigencia Final De La Polize                                                                                                    | Ű.                                  | F)Facto AAAAAMDD                |                                          |
| ITUY'S O Respir Aceptions)                                                                                                    |                                     | eta Carate                      |                                          |
| Teneder                                                                                                    |                                     | (C) Cenater                     |                                          |
| Degendencia                                                                                                    | 0                                   | (C) Cavater                     |                                          |
| . Ciego                                                                                                    | H.                                  | (C) Constant                    |                                          |
| Asegurada                                                                                                    | 1                                   | (C) Caracter                    |                                          |
| 0. Toxice Arguero                                                                                                    | 1                                   | (C) Cavata                      |                                          |
| L Main: Aroun mails                                                                                                    | ĸ                                   | (0) Nonsisco drans              |                                          |
| I the company                                                                                                    |                                     |                                 |                                          |
| IN HARLAN FORMATO_DODELY_FOR_ASK.CVC FLADO DE I                                                                                                    | 4865621091, 98894840, 28 08 28      | s, 11599                        |                                          |

Clic para abrir o guardar el formato, ya sea en Excel o en OpenOffice

M:\Resolucion Definitiva Rendicion de Cuentas Electronica Arauca\Arauca\_SIA\SIA\_Arauca\Manual de Usuario\Manual del Usuario SIA\_Arauca.doc Libia Gómez Daza – Coordinadora Grupo de Vigilancia Fiscal.

¡Control y vigilancia fiscal, un compromiso de todos!

29/50

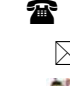

8856628 - 8856629 - 8853362 FAX: 8852250

Cra. 22 No. 18-32, Arauca – Colombia

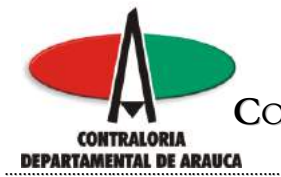

Guárdelo en la carpeta creada para la rendición de la cuenta, teniendo en cuenta verificar que la extensión debe ser .CSV y elimine todo lo que esté entre paréntesis al final del nombre.

En este ejemplo, se abrió el formato utilizando el OpenOffice.

| 10     | nnato 5058  | 12 104 mg   | (1) OpenOli        | cerang Gale                            |                                |                                   |              | 1111       |
|--------|-------------|-------------|--------------------|----------------------------------------|--------------------------------|-----------------------------------|--------------|------------|
| (this  | o Entre Xw  | Jointa B    | pravits Became     | atat Batta tegrana dojuta              |                                |                                   |              | 2          |
| 22     | - 8 8 -     |             | 02 7               | ※二二百四・ダ キ・                             | () 1 通行 () 1 日 () 1 日          | 1000回2 (0)                        |              |            |
| 5      | 48          |             | w w                |                                        | 1 1 × 1 = = = = = =            | D . A . A . E . E .               |              |            |
| AZ.    |             | H fm E      | -                  | No. Ches. Contraction                  |                                |                                   |              |            |
|        |             |             | B.                 | C                                      | 0                              | E                                 | P            | 4          |
| 1      | () Enidad A | Anganations | (C) Phics No       | (F) Vigencia Inicial De La Pólica      | F) Vigencia Final De La Poliza | (C) Interits O Ringe Asegurado    | (C) Terrador | (I) Depend |
| 2      | 20.1000.000 | 122200      | 1                  | 10.00.00000000000000000000000000000000 |                                | 1871 - 201 - 202 - 203 - 204 - 20 | S621.00.0505 | 1955 1001  |
| 3      |             |             | 1                  |                                        |                                |                                   |              |            |
| 4      |             |             |                    |                                        |                                |                                   |              |            |
| 3      |             |             |                    |                                        |                                |                                   |              |            |
| 2      |             |             | -                  |                                        |                                |                                   |              |            |
| 0      |             |             |                    |                                        |                                |                                   |              |            |
| 9      |             |             |                    |                                        |                                |                                   |              |            |
| 18     |             |             |                    |                                        |                                |                                   |              |            |
| 11     |             |             |                    |                                        |                                |                                   |              |            |
| iii i  |             |             |                    |                                        |                                |                                   |              |            |
| 14     |             |             |                    |                                        |                                |                                   |              |            |
| 15     |             |             |                    |                                        |                                |                                   |              | 1.1.1      |
| 18     |             |             |                    |                                        |                                |                                   |              | -          |
| 12-1   |             |             |                    |                                        |                                |                                   |              |            |
| 18     |             |             |                    |                                        |                                |                                   |              |            |
| 28     |             |             |                    |                                        |                                |                                   |              |            |
| Д.,    |             |             | 111                |                                        |                                |                                   |              |            |
| 22:    |             |             |                    |                                        |                                |                                   |              |            |
| 24     |             |             |                    |                                        |                                |                                   |              | -          |
| 22     |             |             |                    |                                        |                                |                                   |              |            |
| 28     |             |             |                    |                                        |                                |                                   |              |            |
| 27     |             |             |                    |                                        |                                |                                   |              | -          |
| 2      |             |             |                    |                                        |                                |                                   |              |            |
| 38     |             |             | 1.                 | 10                                     |                                |                                   |              | -          |
| Photo: | 173         |             | 1 Production       | 117                                    | 414 11 410                     | 11000                             | 0            | 81         |
|        |             | -           | THE REAL PROPERTY. | 1.2                                    |                                |                                   | -            |            |

M:\Resolucion Definitiva Rendicion de Cuentas Electronica Arauca\Arauca\_SIA\SIA\_Arauca\Manual de Usuario\Manual del Usuario SIA\_Arauca.doc Libia Gómez Daza - Coordinadora Grupo de Vigilancia Fiscal.

# ¡Control y vigilancia fiscal, un compromiso de todos!

30/50

8856628 - 8856629 - 8853362 FAX: 8852250 T

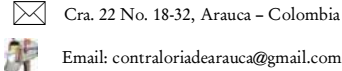

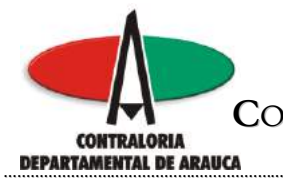

Verifique la estructura y en caso necesario, ajuste el formato de cada columna de acuerdo a la siguiente tabla.

| TIPO DE<br>CAMPO | DESCRIPCION DEL CAMPO                                                                                                    |
|------------------|----------------------------------------------------------------------------------------------------|
| I                | Campo tipo texto para expresar un código de Cuenta de Ingresos<br>para Presupuestos. El código debe estar incluido en el Código<br>Presupuestal de Ingresos. El campo debe contener números que<br>equivalen al código de cuenta, donde los 4 primeros dígitos deben<br>estar contenidos en el código de Ingresos. La capacidad máxima de<br>este tipo son 24 dígitos numéricos.                                                                                                    |
| G                | Campo tipo texto para expresar un código de Cuenta de Gastos<br>para Presupuestos. El código debe estar incluido en el Código<br>Presupuestal de Gastos. El campo debe contener números que<br>equivalen al código de cuenta, donde los dos primeros dígitos<br>deben estar contenidos en el código de Gastos. La capacidad<br>máxima de este tipo son 24 dígitos numéricos, excepto el primer<br>dígito (A/B/C)                                                                                                    |
| S                | Campo tipo texto para expresar un código de SubCuenta. Debe<br>Existir la Cuenta Mayor. El campo debe contener números que<br>equivalen al código de cuenta y debe ser del nivel de Subcuenta<br>(nivel 5). Los cuatro primeros dígitos establecen la cuenta mayor y<br>ésta debe existir dentro del Plan de Cuentas. Recuerde que usted<br>solo rinde las cuentas de nivel 4, las de nivel 1 a 3 no se deben<br>incluir, por cuanto el programa lo reportará como un error<br>rechazando la Rendición. La capacidad máxima de este tipo son 24<br>dígitos numéricos. Recuerde las cuentas Cero reportarlas con una<br>"Z" mayúscula o minúscula. |
| N                | Campo numérico de solo valores enteros (No decimales) entre 0 ~ 9999999999999999999999999999999999                                                                                                    |
| D                | Campo numérico decimal de valores entre 0 a<br>999999999999999999.9999. Preferiblemente para expresar campos de<br>tipo moneda. Si no hay valor se debe escribir un "0". No se aceptan<br>campos nulos.                                                                                                    |

M:\Resolucion Definitiva Rendicion de Cuentas Electronica Arauca\Arauca\_SIA\SIA\_Arauca\Manual de Usuario\Manual del Usuario SIA\_Arauca.doc Libia Gómez Daza – Coordinadora Grupo de Vigilancia Fiscal.

¡Control y vigilancia fiscal, un compromiso de todos!

31/50

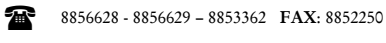

Cra. 22 No. 18-32, Arauca – Colombia

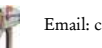

 $\bowtie$ 

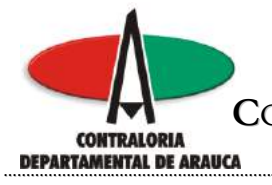

| С | Campo tipo texto para expresar descripciones o leyendas no<br>superiores a 2048 letras. Cualquier campo de más de este límite,<br>será truncado a 2048 (2K) letras. No se aceptan valores nulos. Si<br>no hay datos escribir "ND" de No Disponible            |
|---|----------------------------------------------------------------------------------------------------|
| F | Campo tipo fecha. Debe expresarse en el formato AAAA / MM / DD.<br>No se aceptan valores nulos. Si no hay fecha que suministrar,<br>escribir "ND" de No Disponible.                                                                                           |
| J | Campo tipo porcentaje. Los rangos pueden estar entre 0 ~ 10.000,0000%. Recuerde no incluir el signo % al rendir una cuenta de este tipo. El campo admite hasta 4 cifras decimales. No se aceptan campos nulos, debe escribir "0" si no aplica o no hay valor. |

M:\Resolucion Definitiva Rendicion de Cuentas Electronica Arauca\Arauca\_SIA\SIA\_Arauca\Manual de Usuario\Manual del Usuario SIA\_Arauca.doc Libia Gómez Daza - Coordinadora Grupo de Vigilancia Fiscal.

¡Control y vigilancia fiscal, un compromiso de todos!

32/50

8856628 - 8856629 - 8853362 FAX: 8852250

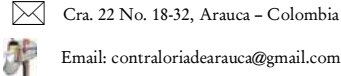

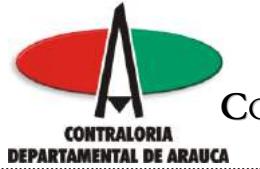

Seleccione la columna, haga clic derecho y seleccione formatear celdas.

| 🗃 fammate (30585)    | 2 104 egr[1] Open016                                                                                                    | n ang Cala                      |                                 |                                |                         |
|----------------------|----------------------------------------------------------------------------------------------------|---------------------------------|---------------------------------|--------------------------------|-------------------------|
| B-SE -               | 8 203 7                                                                                                    | m X 10 to . of the              | *****                           | N 2 6 10 2 0 .                 | ~ .                     |
| 6 40                 | w                                                                                                    |                                 | 1 <u>3</u> ×9=== 44             |                                |                         |
| A1-A05538            | fin E = (0) Evide                                                                                                    | d Anguradora                    |                                 |                                | -                       |
|                      | fornetter retter.                                                                                                    | 1.0                             | 0                               |                                | P                       |
| • C) Enidad An       | کې<br>پې کې کې دو دو کې دو کې دو کې کې کې کې کې کې کې کې کې کې کې کې کې                                                                                                    | a Inicial De La Pélin<br>calora | (F) Vigencia Final De La Poliza | (C) Intenis O Riesgo Aseguneto | (C) Terrador (C) Depend |
| 2 3 4 9              | poste skane:     poste skane:     poste skane:     poste skane:     poste skane:     poste skane:                                                                                                    |                                 |                                 |                                |                         |
| 3                    | Image: Second second second |                                 |                                 |                                |                         |
| 10<br>11<br>12<br>13 | Cipter<br>Sig_ Cooler<br>Egg Pager<br>Pegadi especial                                                                                                    |                                 |                                 |                                |                         |
| 15<br>16<br>17       |                                                                                                    |                                 |                                 |                                |                         |
| 18<br>19<br>29       |                                                                                                    |                                 |                                 |                                |                         |
| 22<br>22<br>61       |                                                                                                    |                                 |                                 |                                |                         |
| 23                   |                                                                                                    |                                 |                                 |                                |                         |
| 78<br>23<br>30       |                                                                                                    |                                 |                                 |                                |                         |
| Hote 1()             | ) Providentation                                                                                                    | nett                            | 108% STD 1 * 1                  | 1.000                          | 2                       |
| The Inicio           | The HULLSTWATCH Industry                                                                                                    | Constant Same                   | Till - Salama Stores            | o SILEER FDA                   | 10 (A (A 10-10-04)      |

M:\Resolucion Definitiva Rendicion de Cuentas Electronica Arauca\Arauca\_SIA\SIA\_Arauca\Manual de Usuario\Manual del Usuario SIA\_Arauca.doc Libia Gómez Daza - Coordinadora Grupo de Vigilancia Fiscal.

# ¡Control y vigilancia fiscal, un compromiso de todos!

33/50

8856628 - 8856629 - 8853362 FAX: 8852250

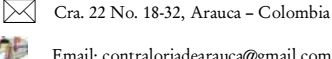

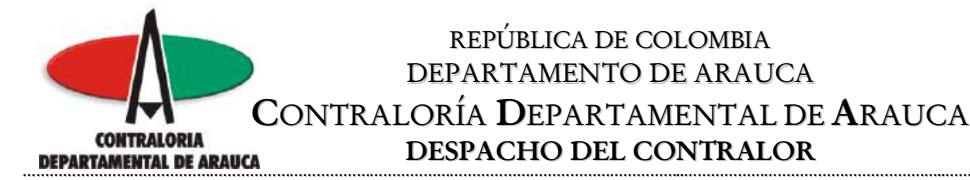

Aplique el formato de acuerdo a la estructura.

| 📚 hermala, 200001.2, 104 | Formaia de caldar    |                                                                                                    |                      |                             | X           | 1                          |           |              |
|--------------------------|----------------------|----------------------------------------------------------------------------------------------------|----------------------|-----------------------------|-------------|----------------------------|-----------|--------------|
| Acting Edits for Fronts  | manana in este l ste | cos de fuerze - Jaive                                                                                                    | econ lasere tran     | o   Notecato de reid        | 6           |                            |           | A 1          |
|                          | Crisquia             | Energen                                                                                                    |                      | įšiena                      |             | <b>卤</b> 🕮 🍳 🔍 🚬           |           |              |
| 6 40                     | Monoda.<br>Recha     | <b>由</b> P                                                                                                    |                      | Predetmenado                |             | - み・点・原・庫・                 |           |              |
| A1-805538                | Here                 |                                                                                                    |                      |                             |             |                            |           |              |
| 234 C                    | Practim              |                                                                                                    |                      |                             |             | e                          | P         | 4 X          |
| A Consider Assessments   | Tastes -             |                                                                                                    |                      | (C) Entitled Associ         | ratora      | min O Paster Assaults      | CoTenador | (C) Derend   |
| · S/Entit August         |                      | <b>T</b> .                                                                                                    |                      | Total and the second second |             | and the state of the state | P3 means  | To's markets |
| 2                        | Contraction 1        | 96011980                                                                                                    | (Chinaman and        |                             |             |                            |           |              |
| 4                        | The second second    |                                                                                                    | Contraction          |                             |             |                            |           |              |
| 1                        | outper dell'access   | (In the second second s |                      | 0.0253                      |             |                            |           |              |
| 3                        | COOLD GETTELES       |                                                                                                    |                      | 12/11                       | 1 22 10     |                            |           |              |
|                          | 10.00                |                                                                                                    |                      |                             | R. M.       |                            |           |              |
| 10                       |                      |                                                                                                    |                      |                             |             |                            | -         |              |
| 11                       |                      | 1.40                                                                                                    | otor Canzolar        | I Asata He                  | Reatablecer |                            |           |              |
| 12                       |                      | haricon                                                                                                    | Internet Concernance |                             |             | 1                          |           |              |
| 14                       |                      |                                                                                                    |                      |                             |             |                            |           |              |
| 15                       |                      |                                                                                                    |                      |                             |             |                            |           |              |
| 17                       |                      |                                                                                                    |                      |                             |             |                            |           |              |
| 18                       |                      |                                                                                                    |                      |                             | _           |                            |           | -            |
| 28                       |                      |                                                                                                    |                      |                             |             |                            |           |              |
| 23                       |                      |                                                                                                    |                      |                             |             |                            |           |              |
| 13                       |                      |                                                                                                    |                      |                             |             |                            |           |              |
| 24                       |                      |                                                                                                    |                      |                             | _           |                            |           |              |
| 25                       |                      |                                                                                                    |                      |                             | _           |                            |           |              |
| 27                       |                      |                                                                                                    |                      |                             |             |                            |           |              |
| 73                       |                      |                                                                                                    |                      |                             | -           |                            |           |              |
| 30                       | 10 mm                |                                                                                                    |                      | -                           |             |                            |           |              |
| March Color Hosel        | Productoriante       |                                                                                                    | LINES.               | 500 1 *                     | 1           |                            | 0         | 2            |
| a Inicio antenno         | THAT HALE            | Text Action Schemes -                                                                                                    | 2 10 100             | alterra 👘                   |             | L2,104                     |           | 11 10 APR    |

M:\Resolucion Definitiva Rendicion de Cuentas Electronica Arauca\Arauca\_SIA\SIA\_Arauca\Manual de Usuario\Manual del Usuario SIA\_Arauca.doc Libia Gómez Daza – Coordinadora Grupo de Vigilancia Fiscal.

# ¡Control y vigilancia fiscal, un compromiso de todos!

34/50

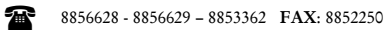

Cra. 22 No. 18-32, Arauca – Colombia

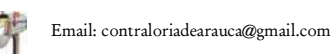

 $\bowtie$ 

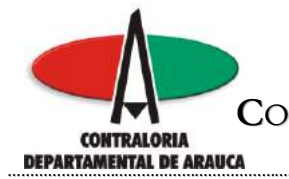

2. Luego de verificar la estructura, diligencie el formato con la información solicitada y grabe el archivo en la carpeta creada para tal fin.

En caso de no contar con valores en algún registro, se debe colocar cero, si es tipo fecha o texto, colocar ND.

| i i  | NANATO 200812     | FO1_A   | 0R - OpenOffic       | norg Cele                                 |                                                |           |                                                                                                    | 10 <b>8</b>                              |
|------|-------------------|---------|----------------------|-------------------------------------------|------------------------------------------------|-----------|----------------------------------------------------------------------------------------------------|------------------------------------------|
| 800  | a Editar Yes Jula | ta Br   | nat Bermins          | nat jutos tegrasis dygta                  |                                                |           |                                                                                                    |                                          |
| B    | · 2 1 4           | 1 22    | 022                  | # 260-0-0 5-                              | (中一) 高 別 日 -                                   | 391       | N 2 6 1 2 0                                                                                                    |                                          |
| 1    | level.            |         |                      |                                           |                                                | 1 10 20   | D                                                                                                    |                                          |
| 2    | ling              | - 7     | 110 001              |                                           |                                                | 0.146.0   | 1                                                                                                    |                                          |
| AL.  | M                 | fin E   | - (C) Eyilda         | é Aregunadore                             |                                                |           |                                                                                                    | 201 201                                  |
| 191  | material manager  |         | B                    | E.                                        | 0                                              | 1         | I. I                                                                                                    | Loss II Kin                              |
| 1    | C) Entitle Acegu  | 10000   | CI POIZA No          | [F] Vigencia Inicial De La Paliz<br>norte | <ul> <li>El Mgencia Einal De<br/>ne</li> </ul> | La Poliza | (C) Interés O Riesgo Asegurado                                                                                       | (C) Tarriddor                            |
| -    | La Prezierta SA   |         | 1003871              | 09(25)                                    | 05                                             | 04/23/06  | Reproved and the stratest statest                                                                                    | Municipio de Sant                        |
| 4    | La Pressora sa    |         | 1003127              | 08/25/                                    | 05                                             | 040340    | SiManejo Glabal                                                                                                    | Municipio de Sant                        |
| 5    | La Previsoria SA  |         | 1001059              | 09/25/                                    | 05                                             | 04/23/06  | EDAÑOS MATERIALES COMEINADOS                                                                                         | Municipio de Sant                        |
| 6    | 1020380.00-       |         |                      |                                           | 24                                             |           | <u>1999 - 1997 - 1997 - 1997 - 1997 - 1997 - 1997 - 1997 - 1997 - 1997 - 1997 - 1997 - 1997 - 1997 - 1997 - 1997</u> |                                          |
| 7    |                   |         |                      |                                           |                                                |           |                                                                                                    |                                          |
| -    |                   |         |                      |                                           |                                                |           |                                                                                                    |                                          |
| 11   |                   |         |                      |                                           |                                                |           |                                                                                                    |                                          |
| 11   |                   |         |                      |                                           |                                                |           |                                                                                                    |                                          |
| 11   |                   | _       |                      |                                           |                                                |           |                                                                                                    |                                          |
| 11   |                   |         |                      |                                           |                                                |           |                                                                                                    |                                          |
| 14   |                   |         | 1                    |                                           |                                                |           |                                                                                                    | 1                                        |
| 11   |                   |         |                      |                                           |                                                |           |                                                                                                    |                                          |
| 17   |                   |         |                      |                                           |                                                |           |                                                                                                    |                                          |
| 11   |                   |         |                      |                                           |                                                |           |                                                                                                    |                                          |
| 18   |                   |         |                      |                                           |                                                |           |                                                                                                    | 1                                        |
| 27   |                   |         |                      |                                           |                                                |           |                                                                                                    |                                          |
| -    |                   |         |                      |                                           |                                                |           |                                                                                                    |                                          |
| 21   |                   | -       |                      |                                           |                                                |           |                                                                                                    |                                          |
| 24   |                   |         |                      |                                           |                                                |           |                                                                                                    |                                          |
| 25   |                   |         |                      |                                           |                                                |           |                                                                                                    |                                          |
| 23   |                   |         |                      |                                           |                                                |           |                                                                                                    |                                          |
| 27   |                   |         |                      |                                           |                                                |           |                                                                                                    |                                          |
| 23   |                   |         |                      |                                           |                                                |           |                                                                                                    |                                          |
| 24   |                   |         |                      |                                           |                                                |           |                                                                                                    | 1 2 3                                    |
| 31.  |                   |         |                      |                                           |                                                |           |                                                                                                    |                                          |
| 1    | First Head        |         | 1                    | 0                                         |                                                |           |                                                                                                    | 2                                        |
| Hope | 111               |         | Precietation         | with the                                  | 108% 570                                       | 1         | 5.00ml                                                                                                    |                                          |
| -    | Inicia            | NUMERON | THE REAL PROPERTY IN | G Presentation Taken                      | 18-Scheme Integr                               | at miles  |                                                                                                    | 10 10 10 10 10 10 10 10 10 10 10 10 10 1 |

Siga estos pasos hasta completar la totalidad de los formatos.

M:\Resolucion Definitiva Rendicion de Cuentas Electronica Arauca\Arauca\_SIA\SIA\_Arauca\Manual de Usuario\Manual del Usuario SIA\_Arauca.doc Libia Gómez Daza – Coordinadora Grupo de Vigilancia Fiscal.

¡Control y vigilancia fiscal, un compromiso de todos!

35/50

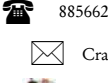

8856628 - 8856629 - 8853362 FAX: 8852250

Cra. 22 No. 18-32, Arauca – Colombia

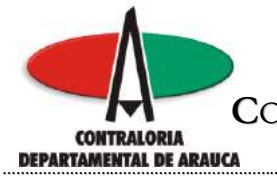

3. Recuerde que antes de adjuntar un formato al sistema, debe incorporar los anexos de cada formulario de la misma manera como se subieron los archivos de Misión, Visión, etc. Teniendo en cuenta que el nombre debe estar asociado al formato de la siguiente manera.

formato\_aaaamm\_ididid\_anexos.ext

Donde aaaamm corresponde a la vigencia (AAAAMM) donde ididid corresponde al ID del formato a la que pertenece el anexo, donde anexos corresponde al tipo de anexo, ayudando a identificar el contenido del anexo presentado donde ext corresponde a la extensión del archivo (ej. .jpg, .doc, .xls, etc).

Ejemplo el anexo notas al balance del formato uno

FORMATO\_200812\_F01\_AGR\_NOTAS.XLS

No olvide grabar los anexos presentados en la carpeta creada.

EL ARCHIVO QUE CONTIENE EL INFORME DE CONTROL INTERNO, SE SUBE AL SISTEMA DE IGUAL FORMA QUE LOS ARCHIVOS DE MISIÓN, VISIÓN Y ORGANIGRAMA, TENIENDO EN CUENTA QUE EL NOMBRE NO DEBE CONTENER ESPACIOS.

M:\Resolucion Definitiva Rendicion de Cuentas Electronica Arauca\Arauca\_SIA\SIA\_Arauca\Manual de Usuario\Manual del Usuario SIA\_Arauca.doc Libia Gómez Daza – Coordinadora Grupo de Vigilancia Fiscal.

¡Control y vigilancia fiscal, un compromiso de todos!

36/50

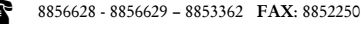

Cra. 22 No. 18-32, Arauca - Colombia

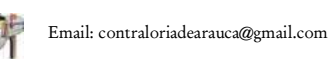

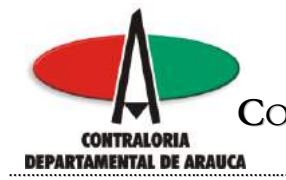

4. Ya incorporados todos los anexos, se procede a copiar los archivos .CSV al Expediente. Por cada Formulario el sistema entrega un LOG (Resultado) del proceso.

Si hay error el archivo .CSV se borrará. Si faltan anexos se reportará en el .Log y no se acepta la rendición.

Es importante guardar copias de los archivos .CSV en caso de necesitarse reprocesar la rendición.

Si ha perdido su archivo .CSV usted puede situar el apuntador del Mouse en el archivo .FMT correspondiente al Formulario y el programa se lo envía convirtiendo los datos a formato .CSV.

Clic para ubicar el archivo a anexar.

Clic para ingresar a la relación de los formatos que debe rendir cada entidad

|                                                                                 |                                                            |                                                                                                    | entic                                                        | lau                    |                                            |
|---------------------------------------------------------------------------------|------------------------------------------------------------|----------------------------------------------------------------------------------------------------|--------------------------------------------------------------|------------------------|--------------------------------------------|
| SIA - Sistema întegral de Auditoria                                             | - Microsof Einternet                                       | Explorer                                                                                                    |                                                              |                        |                                            |
| rhwo Edicen Wet Panentas Herra                                                  | mentas Ayata                                               |                                                                                                    |                                                              |                        |                                            |
| 🕽 n to - 🔘 📄 📄 🏠                                                                | Debaarde ½ Pi                                              | santa 🙆 😒 🖏                                                                                                    | 回 - 🛄 🏭 🖄                                                    |                        |                                            |
| 🗤 🕼 hita (kakarérakras com)(4))                                                 | Divisint Due out the Line                                  | itti)/hende4corss4cocurtatef=3                                                                                                    | 204                                                          |                        | 80                                         |
| ENUISE BETERK                                                                   | -                                                          | Unided [2] Metcodel 5.4                                                                                                    | Calculary Destroyal (2) Mill Calculary Parameter (2) do 2000 |                        | KO KEICH DE FORMATOS                       |
| ADMINISTRAD OR DIE EXPEDIE<br>METROCALI 8-6.<br>Centerato del Espectació No. 7. | 241185                                                     | L                                                                                                    |                                                              |                        |                                            |
| Performan Loke Expedients                                                       | Desauration                                                |                                                                                                    | Tarralla cont                                                | Factor Conscious       | 197510                                     |
| * KORNATO 201012 Not AGR WIT                                                    | And and a second                                           |                                                                                                    | I manual l                                                   | 2000.11.13.0014-11     | ALCHINE                                    |
| PORMATE ZERELZ HIM ADD.LOST                                                     | 2                                                          |                                                                                                    | 1                                                            | 0000.01.03.00.040.01   | ALCHON.                                    |
| TRUESCOME P. ARCHING QUE DETRO<br>SQUE DECLATEROS TROCSU, DO                    | S DICONTONAS 44 OIF<br>4. JULS, GIT, JPG, J<br>1. Torvine, | foirnit: Day 9000-0<br>T, Pag, PGf                                                                                                    |                                                              |                        |                                            |
| Overlar<br>A contract of the second                                             |                                                            | CONTR                                                                                                    | DL-RISCAL CO                                                 | N ENFOQUESOCI          | 8                                          |
|                                                                                 | 1 Second Second                                            |                                                                                                    |                                                              | ine colora (chibrah Mi |                                            |
| WILLIO NUMBER AND A DESCRIPTION                                                 | CONTRACTOR NO.                                             | a state automation and a state of the state of the state | COMPANY OF A                                                 | Addie 1                | AND DO DO DO DO DO DO DO DO DO DO DO DO DO |

Al hacer clic en examinar, el sistema despliega el cuadro de diálogo para que seleccione el archivo que se va a anexar.

M:\Resolucion Definitiva Rendicion de Cuentas Electronica Arauca\Arauca\_SIA\SIA\_Arauca\Manual de Usuario\Manual del Usuario SIA\_Arauca.doc Libia Gómez Daza – Coordinadora Grupo de Vigilancia Fiscal.

¡Control y vigilancia fiscal, un compromiso de todos!

37/50

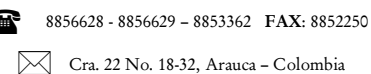

Gia: 22 100. 10-52, Mauca - Colo

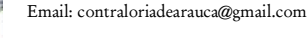

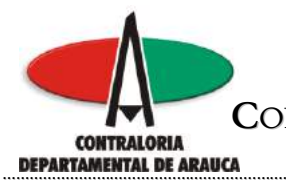

Ubique la ruta del archivo

|                                           |                    |           | OF A VICTOR AND     | -         |               | -           |           |                  |     |
|-------------------------------------------|--------------------|-----------|---------------------|-----------|---------------|-------------|-----------|------------------|-----|
| Akto - 🜍 - 💌 🖪                            | Careford and Lines | aunde 🥣   | Teato 44            | 13+33, 14 |               | 1215        |           |                  | -   |
| 👐 🏚 Hita dookoore ola as                  | Berger             | (Chair    |                     |           | - state       | 7.          | <b></b>   | The second       | 812 |
| UDEL SETEMA                               | CALCO III          | Cranets   |                     |           | 1 Contraction |             | 000       | KO CLOCK DO COMM | 106 |
| MINISTRAD OR DE ED                        |                    | TFORM.    | CO, MORE 2 FRA ASE  |           |               |             |           |                  |     |
| NOCALI S.A.<br>Intela del Republica No. 7 | Balagina .         | a later a | O ISNI IN AT        |           |               |             |           |                  |     |
|                                           |                    |           |                     |           |               |             |           |                  |     |
| Lois Lois Lois                            | Encitoria          |           |                     |           |               |             |           |                  | _   |
|                                           | 3                  |           |                     |           |               |             | daritory. | 24/2425          |     |
| SORMATO_DHELL_FOA_A                       | Mile Discurrendos  |           |                     |           |               |             | 1134:33   | ARCHEVE          |     |
|                                           | 100                |           |                     |           |               |             | 100000    |                  |     |
|                                           | N.FT.              |           |                     |           |               |             |           |                  |     |
|                                           |                    |           |                     |           |               |             |           |                  |     |
|                                           | 9                  |           |                     |           |               |             |           |                  |     |
|                                           | Minimice de red    | Nortee    | FORMATO_28085       | 2,FIM,AGR |               | Abrie       |           |                  |     |
|                                           |                    | Tex       | Toolor los atolines | E3        |               | Carcelle    |           |                  |     |
| 1.00                                      |                    |           |                     |           |               | -           |           |                  |     |
|                                           |                    |           |                     |           |               |             |           |                  |     |
| CONSIGNED IN ADDRESS OF                   | E DESEA THE ORE    |           | SERVICE DAY         | Contract. |               | -           |           |                  |     |
| DECUMENTOS TIPOC                          | SU, 2000, 3115,    | GIP, JPG, | JXT, PNG, POP       | ereck -   |               |             |           |                  |     |
|                                           | 10                 | Comitat . |                     |           |               |             |           |                  |     |
| a-1-1                                     | -                  |           |                     |           |               |             |           |                  |     |
| (Aller                                    |                    |           |                     |           |               |             |           |                  |     |
| CONTRACTOR OF                             |                    |           |                     |           |               |             |           |                  |     |
|                                           |                    |           |                     | CONTROL   | L FISCAL C    | DRI ENIFOQI | JE SOCIA  | 0                |     |

Clic para continuar

M:\Resolucion Definitiva Rendicion de Cuentas Electronica Arauca\Arauca\_SIA\SIA\_Arauca\Manual de Usuario\Manual del Usuario SIA\_Arauca.doc Libia Gómez Daza – Coordinadora Grupo de Vigilancia Fiscal.

¡Control y vigilancia fiscal, un compromiso de todos!

38/50

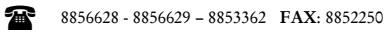

Cra. 22 No. 18-32, Arauca – Colombia

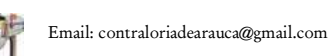

 $\mathbb{M}$ 

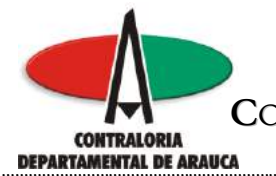

Después de seleccionar el archivo, haga clic en guardar para subir al sistema el archivo seleccionado

| CONTRACTOR OF A DESCRIPTION OF A DESCRIPTION OF A DESCRIP | Ar Proventes Herransentas                        | Acida                                                           |               |                          |                |
|----------------------------------------------------------------------------------------------------|--------------------------------------------------|-----------------------------------------------------------------|---------------|--------------------------|----------------|
| Q # O                                                                                                    |                                                  | ingente 🔥 tarantes 🙆 🚓 🐁                                        | a - 🗔 🖽 🛤     | 6                        |                |
| annan an Ista da                                                                                                    | al controls as com (14) (Diulen 1                | Durint Tel mattillimi-Accordentiatif-2                          | 08            |                          |                |
| NOWICEL SIGNERA                                                                                                    |                                                  | United (Sectional) (IN<br>Calded (S) Metocol (1.4)              | نلينه         | Phone skieg (2) die 2009 | HORISCHICKNESS |
| AUMINISTRAL<br>METROCALI 8.6<br>Centendo del Res                                                                                                    | DOR. DE EXPEDIENTES                              |                                                                 |               |                          |                |
| Pefreisum                                                                                                    | Lolar Expedición                                 |                                                                 |               |                          |                |
| 2                                                                                                    | Da                                               | u suector.                                                      | Tarrella (SR) | Fema Creation            | aw dudge       |
| * BORMATO_281                                                                                                    | ELIJ_FO4_AGR. HTT                                |                                                                 | 4             | 2008.11.13.88(34:13      | ARCHEVE        |
|                                                                                                    |                                                  |                                                                 |               |                          |                |
|                                                                                                    |                                                  |                                                                 |               |                          |                |
| STUDIOSINE P. A<br>SOLO DOD.MEMT                                                                                                    | ECHIVO QUE DESEA TROO<br>OS TIPO: .CSV. DOC. JUJ | UTORAN AL OMPEDITIONS DODAG<br>, GIT, JPG, JCT<br>Torman,       |               |                          |                |
| DELECCIONE PL A<br>Solo DOCUMENT<br>C Malkontonymu<br>Obernie                                                                                                    |                                                  | UTORAN AL CHPEDIENTE (Main 19300H)<br>, GIF, JPG, JNT, PNG, POP |               |                          |                |

M:\Resolucion Definitiva Rendicion de Cuentas Electronica Arauca\Arauca\_SIA\SIA\_Arauca\Manual de Usuario\Manual del Usuario SIA\_Arauca.doc Libia Gómez Daza – Coordinadora Grupo de Vigilancia Fiscal.

# ¡Control y vigilancia fiscal, un compromiso de todos!

39/50

8856628 - 8856629 - 8853362 FAX: 8852250

Cra. 22 No. 18-32, Arauca - Colombia

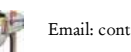

 $\bowtie$ 

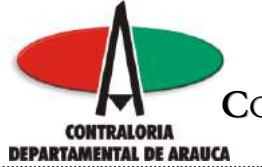

El sistema despliega en pantalla el siguiente mensaje, el cual indica que el archivo se subió correctamente, es decir no presenta errores de formato o de otra naturaleza, en caso contrario, lo indica.

| A 10. Sateria limpel A Autoria           | Alersonit John net Taylorer               | 101                       |
|------------------------------------------|-------------------------------------------|---------------------------|
| 0 4w · 0 0 0 0 0                         | Disards 👷 tanatas 🙆 🗇 🖓 🔤 - 🔂 🚳           |                           |
| innilli 👔 Witz phokonstraktur com (4) [3 | nappo555000000000000000000000000000000000 | rohabenderWorkstota 💌 🛃 P |
|                                          | Microsoft Informati Explorer              |                           |
|                                          | Noque                                     |                           |
|                                          |                                           |                           |

M:\Resolucion Definitiva Rendicion de Cuentas Electronica Arauca\Arauca\_SIA\SIA\_Arauca\Manual de Usuario\Manual del Usuario SIA\_Arauca.doc Libia Gómez Daza – Coordinadora Grupo de Vigilancia Fiscal.

¡Control y vigilancia fiscal, un compromiso de todos!

40/50

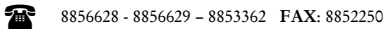

Cra. 22 No. 18-32, Arauca – Colombia

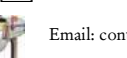

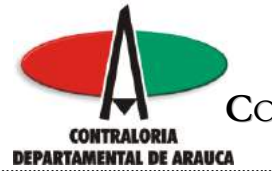

Seguidamente, presenta en pantalla el siguiente resultado, para terminar el proceso sin tener que esperar, haga Clic en Refrescar para que el sistema genere el log y el archivo .FMT.

|                           | A 1Devidior and a Code | Columner, approvide Accession                   | 00            | NIRALORÍA GENERAL :<br>"Contrakelo p   | DE SANTIAGO DE<br>SENC Cali puespar |
|---------------------------|------------------------|-------------------------------------------------|---------------|----------------------------------------|-------------------------------------|
|                           |                        | CONTRALORIA                                     | 1             |                                        | <b>8</b>                            |
| NUCE SETEMA               |                        | magn [controlat]. (m<br>notial (z). Messai 1.4, | Okathi        | canadia in de 2006                     |                                     |
| eficicar Little Topolaria |                        |                                                 | La constitu   |                                        |                                     |
| DODMETO SERENT DOA AGO D  | Encod Batterio         |                                                 | Terrate (sta  | Pedas Greatern                         | APOUL                               |
| FORMATIC JEEKSS_ROO_AGR.C | Cosarentes<br>Su       |                                                 | Terralis (%E) | Peuba Creaxilin<br>2028-12 44 14 14 44 | At buts<br>DRCHEVE                  |

M:\Resolucion Definitiva Rendicion de Cuentas Electronica Arauca\Arauca\_SIA\SIA\_Arauca\Manual de Usuario\Manual del Usuario SIA\_Arauca.doc Libia Gómez Daza – Coordinadora Grupo de Vigilancia Fiscal.

¡Control y vigilancia fiscal, un compromiso de todos!

41/50

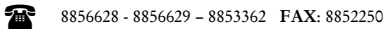

Cra. 22 No. 18-32, Arauca – Colombia

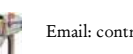

 $\bowtie$ 

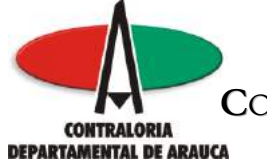

Luego de ejecutar la acción anterior o esperar unos minutos, el sistema despliega dos archivos, El archivo con extensión .FMT, contiene la información registrada en el formato y el archivo con extensión .LOG el resultado del proceso.

Si faltan anexos se reportará en el .log y no se acepta la rendición, recuerde subir primero los anexos solicitados y posteriormente el formato diligenciado.

| Tarrest Greeks on Australia                                                                                                    |                            | CONTRALORIA                                  | 一角                        |                                                               |                                |
|----------------------------------------------------------------------------------------------------|----------------------------|----------------------------------------------|---------------------------|---------------------------------------------------------------|--------------------------------|
| ONICE SETERA                                                                                                    |                            | Usaro (Settingel) (10<br>Deced[2] Hercell SA | COORD                     | 10 THE REAL OF BRIDE                                          | NO CONTRACTOR                  |
| Performant Loter Exempler                                                                                                    | Dama Verifice              |                                              | Terxalla (xili)           | Febra Crearion                                                | AVALAN                         |
| Norman Line Durch<br>Normatio_select_fon_alg<br>Normatio_select_fon_alg                                                                                                    | A, THT<br>A, THT<br>M, LOC |                                              | Tervalla (xiii)<br>1<br>1 | Fecha Creavion<br>2000,113317,42,44<br>2008,113317,42,44      | Avitates<br>ARCHEVE<br>ARCHEVE |
| NORMATO_200022_FO4_AD                                                                                                    | ALE AVANCES                |                                              | Tervalla (Xii)<br>1<br>1  | Fecha Conadion<br>2000.11.13117.42.44<br>2009.11.13117.42.44  | ARCHEVE<br>ARCHEVE             |
| Normani<br>Normani<br>Normani<br>Normani<br>Normani<br>Stratic<br>Stratic<br>Str | R. THT                     |                                              | Tarvalla (xii)<br>i<br>i  | Fechs Crearion<br>2000.11.13 17:42:44<br>2000.11.13 17:42:44  | ARCHEVE<br>ARCHEVE             |
| Norman Line Devin                                                                                                    | R. THT                     |                                              | Tarvalla (xik)<br>1<br>1  | Fechs Crearist<br>2000.11 43 17 42 44<br>2008.01 33 17 42 44  | ARCHEVE<br>GRONEVE             |
| NORMATO_SERELL_TON_AG                                                                                                    | A.THT                      |                                              | Ternalis (xik)<br>1<br>1  | Feaths Creaking<br>2000.11.13.17.42.44<br>2000.11.13.17.42.44 | ARCHEVE<br>ARCHEVE             |

Si ha perdido su archivo .CSV usted puede situar el apuntador del Mouse en el archivo .FMT correspondiente al Formulario y el programa se lo envía convirtiendo los datos a formato .CSV.

Realice estos pasos con todos los formatos y anexos.

M:\Resolucion Definitiva Rendicion de Cuentas Electronica Arauca\Arauca\_SIA\SIA\_Arauca\Manual de Usuario\Manual del Usuario SIA\_Arauca.doc Libia Gómez Daza – Coordinadora Grupo de Vigilancia Fiscal.

¡Control y vigilancia fiscal, un compromiso de todos!

42/50

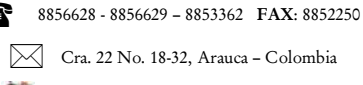

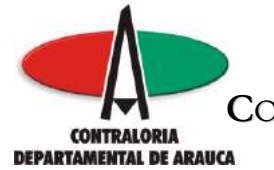

Si algún formato no aplica para su entidad, realice el siguiente procedimiento:

1. Elabore un oficio dirigido a la Contraloría Departamental de Arauca, explicando los motivos por los cuales el formato no aplica.

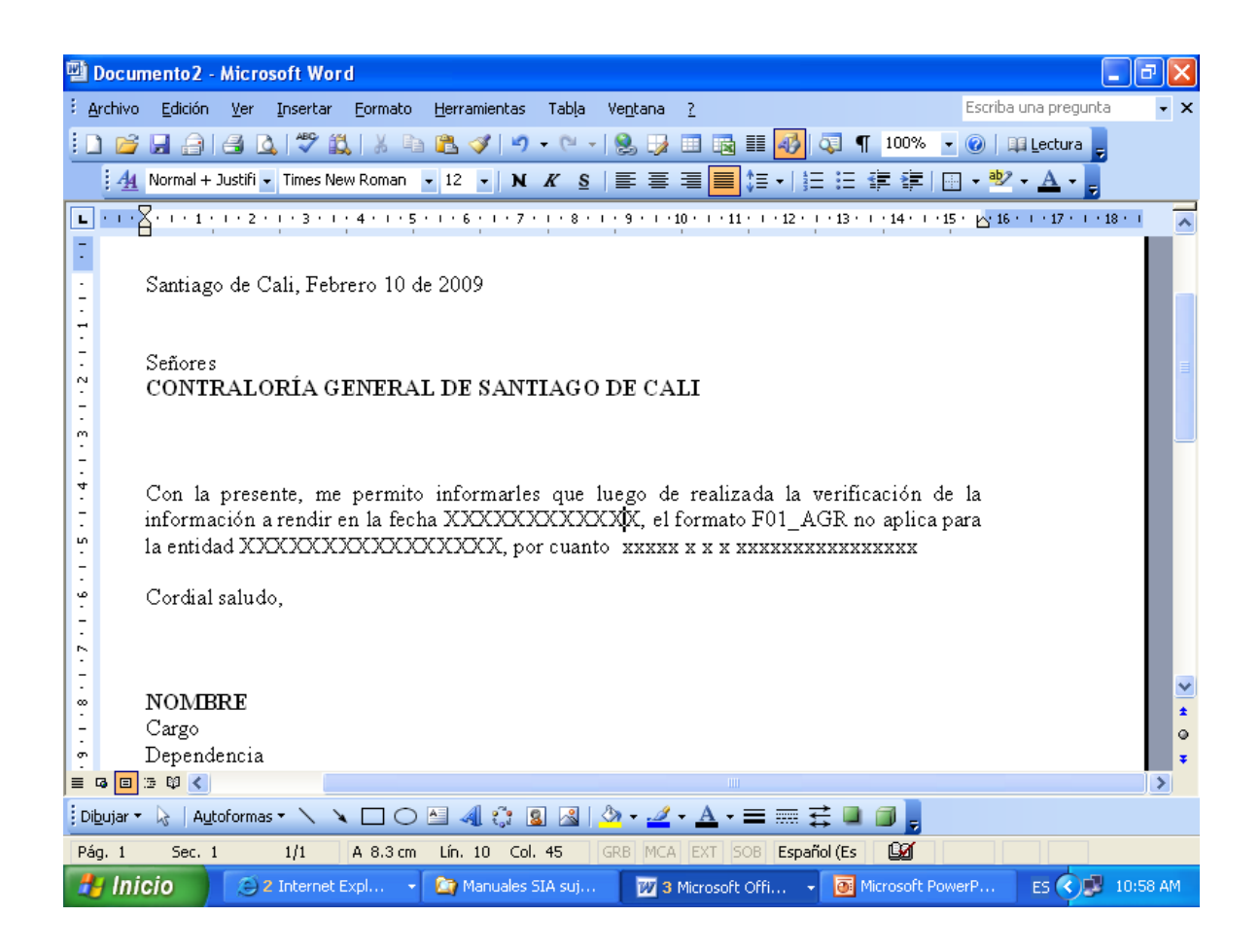

M:\Resolucion Definitiva Rendicion de Cuentas Electronica Arauca\Arauca\_SIA\SIA\_Arauca\Manual de Usuario\Manual del Usuario SIA\_Arauca.doc Libia Gómez Daza – Coordinadora Grupo de Vigilancia Fiscal.

# ¡Control y vigilancia fiscal, un compromiso de todos!

43/50

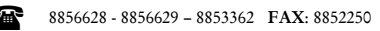

Cra. 22 No. 18-32, Arauca – Colombia

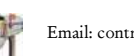

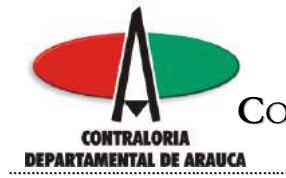

2. Imprima el oficio, fírmelo, hágalo escanear y grabe el archivo con la siguiente característica:

FORMATO\_aaaamm\_ididid\_NOAPLICA.JPG

Donde aaaamm corresponde a la vigencia (AAAAMM) donde ididid corresponde al ID del formato, donde NOAPLICA.JPG corresponde al archivo que indica que no aplica el formato para la rendición.

Ejemplo: Si el formato F01\_AGR no aplica para su entidad, debe grabar el archivo así

FORMATO\_200812\_F01\_AGR\_NOAPLICA.JPG

- 3. Súbalo al sistema de igual manera que los anexos.
- 4. Luego de subir el archivo aclaratorio suba el formato sin valores, así no aplique para que el sistema no genere la alerta de formato no rendido.

**Nota:** Si al subir el archivo aclaratorio, el sistema lo rechaza por tener un tamaño superior a 5000K (5 megas), abra el archivo, seleccione la información, péguela en Power Point y grábelo nuevamente con el mismo nombre y extensión.

M:\Resolucion Definitiva Rendicion de Cuentas Electronica Arauca\Arauca\_SIA\SIA\_Arauca\Manual de Usuario\Manual del Usuario SIA\_Arauca.doc Libia Gómez Daza – Coordinadora Grupo de Vigilancia Fiscal.

¡Control y vigilancia fiscal, un compromiso de todos!

44/50

8856628 - 8856629 - 8853362 FAX: 8852250

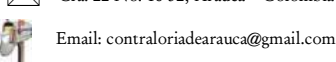

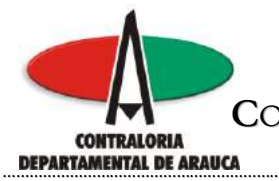

# FIN DE LA RENDICIÓN:

Al finalizar de incorporar los anexos y los formatos, adicionalmente, se debe subir un archivo con extensión .JPG, indicando que la rendición ha finalizado.

Siga los siguientes pasos:

- 1. Realice un oficio, indicando que la rendición ha finalizado y que han sido subidos al sistema todos los formatos y anexos.
- 2. Imprima el oficio, fírmelo, hágalo escanear y grabe el archivo con la siguiente característica:

FORMATO\_aaaamm.JPG Donde aaaamm corresponde a la vigencia (AAAAMM).

Ejemplo: Si pertenece a la rendición del año 2008, el nombre del archivo será FORMATO\_200812.JPG

3. Súbalo al sistema de igual manera que los anexos.

M:\Resolucion Definitiva Rendicion de Cuentas Electronica Arauca\Arauca\_SIA\SIA\_Arauca\Manual de Usuario\Manual del Usuario SIA\_Arauca.doc Libia Gómez Daza – Coordinadora Grupo de Vigilancia Fiscal.

¡Control y vigilancia fiscal, un compromiso de todos!

45/50

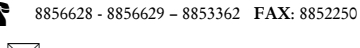

Cra. 22 No. 18-32, Arauca – Colombia

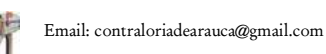

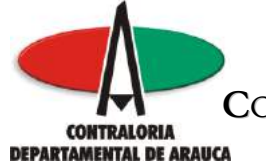

Luego de subir el archivo indicando que la rendición ha finalizado, el sistema genera automáticamente un archivo con extensión .INF.

| 🗿 SIA - Sistema Integral de Auditoría - Microsoft Internet Explorer           |             |                                   |                                        | - 7 🗙      |
|-------------------------------------------------------------------------------|-------------|-----------------------------------|----------------------------------------|------------|
| Archivo Edición Var Favoritos Herramientas Ayuda                              |             |                                   |                                        | <b>.</b>   |
| 🔇 Atrás 🔹 🐑 🔹 🛃 🏠 🔎 Búsqueda 📌 Favoritos 🎸                                    | 3 🔗 -       | 🎽 🗹 • 🧾 🏭 🤇                       | 8                                      |            |
| Dirección 🕘 http://arauca.contralorias.com/?xmd=AccessAccounts&xf=200&xalert= | No%20se%20p | permite%20rendir%20en%20          | una%20vigencia% 🗸                      | 🔁 Ir       |
| Google C → Go 🚸 🚿 🏠 Bookmarks →                                               | 🔊 3 blocked | 💞 Check 👻 🐔 AutoLinł              | (+ >> 🛛 🔘                              | Settings 🗸 |
| MENU DEL SISTEMA                                                              | érez María  | Colombia, Noviembre 24 de<br>2008 | GUÍA PARA L<br>RENDICIÓN I<br>FORMATOS | .A DE      |
| ADMINISTRADOR DE EXPEDIENTES                                                  |             |                                   |                                        |            |
| Contenido del Expediente No. 60                                               |             |                                   |                                        |            |
|                                                                               |             |                                   |                                        |            |
| Refrescar Listar Expediente                                                   |             |                                   |                                        |            |
| P Documentos                                                                  | Tamaño      | Fecha Creación                    | Atributos                              |            |
| FORMATO 200812.INF                                                            | (VR)<br>2   | 2008.11.19 16:54:28               | ARCHIVE                                |            |
| FORMATO_400812.JPG                                                            | 805         | 2008.11.19 16:54:28               | ARCHIVE                                |            |
| * FORMATO_200812_F01_AGR.FMT                                                  | 1           | 2008.11.19 15:47:23               | ARCHIVE                                |            |
| FORMATO_200812_F01_AGR.LOG                                                    | 1           | 2008.11.19 15:47:23               | ARCHIVE                                |            |
| FORMATO_200812_F01_AGR_BALANCE.XLS                                            | 32          | 2008.11.19 15:45:08               | ARCHIVE                                |            |
| * FORMATO_200812_F13_AGR.FMT                                                  | 4           | 2008.11.19 16:11:36               | ARCHIVE                                |            |
| FORMATO_200812_F13_AGR.LOG                                                    | 1           | 2008.11.19 16:11:36               | ARCHIVE                                |            |
| * FORMATO_200812_F20_CDA.FMT                                                  | 1           | 2008.11.19 16:53:03               | ARCHIVE                                |            |
| FORMATO_200812_F20_CDA.LOG                                                    | 1           | 2008.11.19 16:53:03               | ARCHIVE                                |            |
| FORMATO_200812_F20_CDA_NOAPLICA.JPG                                           | 805         | 2008.11.19 16:40:47               | ARCHIVE                                |            |
| * FORMATO_200812_F21_CDA.FMT                                                  | 1           | 2008.11.19 16:53:29               | ARCHIVE                                |            |
| FORMATO 200812 F21 CDALOG                                                     | 1           | 2008 11 10 16-53-20               | ADCHIVE                                |            |
| 🛃 Inicio 🦉 🧭 3 Internet Explorer 🕞 🗧 Manuales SIA sujetos                     | Manual 🔤    | de Usuario SI                     | ES 🔇 🗊                                 | 4:19 PM    |

Si desea ver el contenido, haga Clic en el nombre del archivo.

M:\Resolucion Definitiva Rendicion de Cuentas Electronica Arauca\Arauca\_SIA\SIA\_Arauca\Manual de Usuario\Manual del Usuario SIA\_Arauca.doc Libia Gómez Daza – Coordinadora Grupo de Vigilancia Fiscal.

¡Control y vigilancia fiscal, un compromiso de todos!

46/50

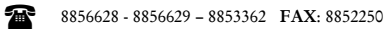

Cra. 22 No. 18-32, Arauca – Colombia

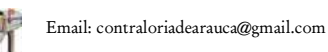

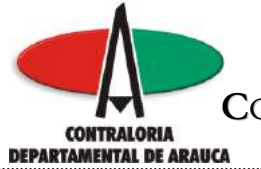

Si abre el archivo generado, presenta la siguiente información.

# Formatos rendidos

| 🗿 SIA - Sistema In                                                  | itegral de Auditoría - M                                                                                                    | icrosoft Internet Explo                                           | orer             |                                     | _ 7 🗙                 |
|---------------------------------------------------------------------|----------------------------------------------------------------------------------------------------|-------------------------------------------------------------------|------------------|-------------------------------------|-----------------------|
| 📕 formato_2008                                                      | 312[1] - Bloc de notas                                                                                                    |                                                                   |                  |                                     | - 🗆 🔀 🐙               |
| Archivo Edición Fo                                                  | ormato Ver Ayuda                                                                                                    |                                                                   |                  |                                     |                       |
| RADICADO DE L<br>ENTIDAD PILOT<br>VIGENCIA REND<br>FECHA DE RADI    | A CUENTA<br>O 2<br>IDA 200812<br>CACION 2008.11.19                                                                                                    | 16:54:28                                                          |                  |                                     | Ir<br>⊒s <del>▼</del> |
| RELACION DE L<br>FORMA<br>FORMA<br>FORMA<br>FORMA<br>FORMA<br>FORMA | OS FORMATOS RENDII<br>TO_200812_F01_AGR.<br>TO_200812_F13_AGR.<br>TO_200812_F20_CDA.<br>TO_200812_F21_CDA.<br>TO_200812_F22_CDA.<br>TO_200812_F23_CDA. | DOS:<br>FMT<br>FMT<br>FMT<br>FMT<br>FMT<br>FMT                    |                  | 575<br>3473<br>0<br>829<br>0        |                       |
| RELACION DE L<br>FORMA<br>FORMA<br>FORMA<br>FORMA                   | OS ANEXOS ADJUNTO:<br>TO_200812_F01_AGR<br>TO_200812_F20_CDA<br>TO_200812_F21_CDA<br>TO_200812_F23_CDA                                                 | S:<br>BALANCE.XLS<br>NOAPLICA.JPG<br>NOAPLICA.JPG<br>NOAPLICA.JPG |                  | 31744<br>824065<br>824065<br>824065 | 5<br>5<br>5           |
| <                                                                   |                                                                                                    |                                                                   |                  |                                     | V<br>                 |
|                                                                     | 012_101_HOK.200                                                                                                    |                                                                   | 1 2000           | HKON                                |                       |
| 🦺 Inicio                                                            | 🕑 3 Internet Expl 🔹                                                                                                    | 🗁 Manuales SIA suj                                                | Manual de Usuari | 5 formato_200812[                   | ES 🔇 🦻 4:19 PM        |

Anexos subidos al sistema

Guárdelo en la carpeta que creó para almacenar los formatos y anexos.

M:\Resolucion Definitiva Rendicion de Cuentas Electronica Arauca\Arauca\_SIA\SIA\_Arauca\Manual de Usuario\Manual del Usuario SIA\_Arauca.doc Libia Gómez Daza – Coordinadora Grupo de Vigilancia Fiscal.

¡Control y vigilancia fiscal, un compromiso de todos!

47/50

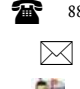

8856628 - 8856629 - 8853362 FAX: 8852250

Cra. 22 No. 18-32, Arauca – Colombia

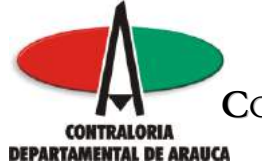

Después de haber subido al sistema el archivo FORMATO\_200812.JPG indicando que la rendición ha finalizado, el sistema no le permitirá subir más archivos, de tal manera que al tratar de realizarlo, le generará el siguiente mensaje.

| 🖉 SIA - Sistema     | Integral de Auditoria     | a - Microsoft Int | lernet Explorer                            |                    |                           |                  | _ <i>0</i> X |
|---------------------|---------------------------|-------------------|--------------------------------------------|--------------------|---------------------------|------------------|--------------|
| Archivo Edición     | Ver Favoritos Herra       | imientas Ayuda    |                                            |                    |                           |                  | <b>1</b>     |
| Ġ Atrás 🔹 🤅         | ) · 🖹 🗟 🏠                 | 🔎 Búsqueda        | 🔆 Favoritos                                | 🛛 🖉 - 🍯            | 🛛 • 🗔 🎇 💐                 | 3                |              |
| Dirección 🙆 http:// | /arauca.contralorias.com/ | ?xmd=AccessAccou  | ints&xf=200&xalert:                        | =No%20se%20pe      | ermite%20rendir%20en%20ur | na%20vigencia% 🛰 | Ir 🔁 Ir      |
| Google G-           | *                         | Go 🗄 🍏 🚰 👻        | 🔂 Bookmarks 🗸                              | 🛛 🚳 3 blocked      | 🍣 Check 👻 🔨 AutoLink      | • » 🥥            | ) Settings 🗸 |
|                     |                           | No se permit      | Explorer<br>e rendir en una vige<br>Acepta | ncia ya cerrada pi | or el Representante.      |                  |              |
| 🔧 Inicio            | 🖉 3 Internet Explore      | er 🔹 🔂 Man        | uales SIA sujetos                          | 🕎 Manual d         | le Usuario SI             | ES 🔦 🍺           | 4:19 PM      |

M:\Resolucion Definitiva Rendicion de Cuentas Electronica Arauca\Arauca\_SIA\SIA\_Arauca\Manual de Usuario\Manual del Usuario SIA\_Arauca.doc Libia Gómez Daza – Coordinadora Grupo de Vigilancia Fiscal.

¡Control y vigilancia fiscal, un compromiso de todos!

48/50

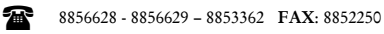

Cra. 22 No. 18-32, Arauca – Colombia

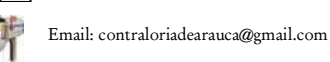

 $\mathbb{M}$ 

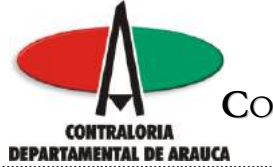

Si desea tener una impresión del resultado de la rendición, ya sea parcial o total, haga clic en la carpeta Listar Expediente.

| SIA                                                                                                    |                                                                   | œ             | ovitraloria genera<br>"Contrañvia                                    | L DE SANTLAGO DE<br>1 MENE CAR D'INERIO | S CAL |
|----------------------------------------------------------------------------------------------------|-------------------------------------------------------------------|---------------|----------------------------------------------------------------------|-----------------------------------------|-------|
| Server interest in dates                                                                                                    |                                                                   | 1             |                                                                      |                                         | Θ     |
|                                                                                                    | H. C. Miller, P. M.                                               |               |                                                                      |                                         |       |
| DMINISTRAD OR DE<br>INFOCAU SA<br>Meteodo del Roje davide No<br>Meteodo del Roje davide No                                                    | EDPEDENTES<br>2                                                   |               |                                                                      |                                         |       |
| DEMINISTRAD OR DE<br>INTROCALI SA<br>Periodo del Roselando No<br>Periodo del Roselando No<br>Periodo del Roselando<br>Roselando del Roselando | EDIPEDENTES<br>2<br>edente<br>Docementor<br>AGN. Perf<br>Agn. Joc | Tersalla (HB) | Padra Grossein<br>2008 12 44 ta Michaelta<br>2008 12 44 ta Michaelta | Atributes<br>DRCHU4<br>ABCHU4           |       |

M:\Resolucion Definitiva Rendicion de Cuentas Electronica Arauca\Arauca\_SIA\SIA\_Arauca\Manual de Usuario\Manual del Usuario SIA\_Arauca.doc Libia Gómez Daza – Coordinadora Grupo de Vigilancia Fiscal.

¡Control y vigilancia fiscal, un compromiso de todos!

49/50

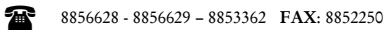

Cra. 22 No. 18-32, Arauca – Colombia

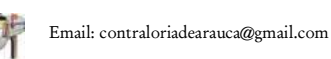

 $\bowtie$ 

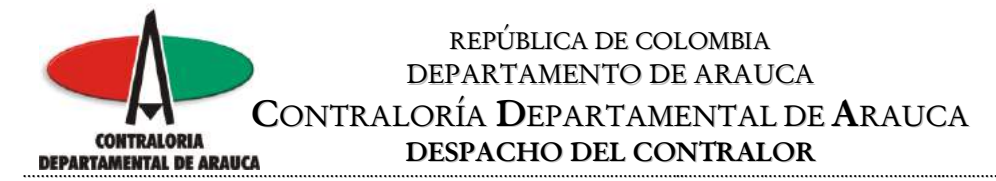

El sistema presenta la información registrada.

| BrCentente del Espetiente - Nicrosoft Internet Esplaner                                                          |                                |                                 |          |
|----------------------------------------------------------------------------------------------------|--------------------------------|---------------------------------|----------|
| Anthro Edicio Ver Parentes Hemaniantas Apula                                                                     |                                |                                 |          |
| 🕒 Aktor - 🔘 💌 💽 🏠 🔎 Désaunde 🌟 Parambar -                                                                        | 0 🔄 👌 🖻 · 🖵 🕮 🚳 👘              |                                 |          |
| Granition 🍓 lates physic controls as com 14 (10) in 220 minuter 🕫 System (1) index.                              | app/Tord=AccessAccountsSof=200 |                                 | 8 🔂 P    |
| Contraloria General de Santiago de Cali<br>Contralo del Especiente No. 2 5 Noviembre 14 de 2008<br>INTROCALI SIA |                                |                                 |          |
| NAMES DECEMBENTO INCOMPOSITION                                                                                   | TAUNGO (1991)                  | FECHA DE CREACON O MODIFICACIÓN | ATEBLOOS |
| TORMATO_20012_FIA_AGRIPME                                                                                        | 4                              | 22881134163401                  | Arctive  |
| COMMATO_DIORE2_F94_AORILOD                                                                                       |                                | 2008 11 14 10 84 01             | Arothys  |
| total de dauarrectos incorporados                                                                                |                                |                                 |          |
|                                                                                                    |                                |                                 |          |

M:\Resolucion Definitiva Rendicion de Cuentas Electronica Arauca\Arauca\_SIA\SIA\_Arauca\Manual de Usuario\Manual del Usuario SIA\_Arauca.doc Libia Gómez Daza - Coordinadora Grupo de Vigilancia Fiscal.

# ¡Control y vigilancia fiscal, un compromiso de todos!

50/50

8856628 - 8856629 - 8853362 FAX: 8852250

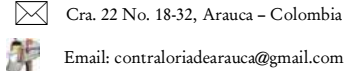